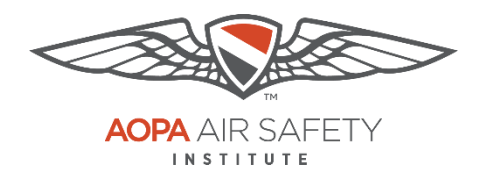

# eFIRC

# **Guide to Completing Application for Renewal**

The process for renewing your CFI certificate using IACRA requires the following steps:

Section 1: Submit your application via the FAA's IACRA system

**Section 2:** Submit your application information and a digital image of your CFI certificate front and back and government-issued ID (color images preferred) to the Air Safety Institute.

#### Important turn off browser pop-up blockers:

To use the IACRA site, you need to turn off your browser's pop-up blockers. There are several places during the application process that uses pop-ups. If your pop-up blocker is on, you will not be able to complete your application because you can not see the necessary pop-up page.

How to turn off Pop-Up Blockers:

- Internet Explorer (PC): Instruction PDF
- Google Chrome (PC, Mac, and Tablets): Instruction PDF
- Firefox Browser (PC and Mac): Instruction PDF
- Safari Browser (iPad and Mac): Instruction PDF

# Section 1: Integrated Airman Certification and Rating Application System (IACRA)

Tips for working with IACRA:

• Have your current certificate in front of you while filling in the application. This will help you remember to list your entire certificate held information when prompted by IACRA.

If you have a name change, a citizenship change, sex change or if you've changed height by more than 2 inches – you need to go to the FSDO to change those items on your certificate. *If any of these items do not match your current CFI certificate, the application will be returned.* 

Also, you cannot use a business address – only a physical home address will be accepted by the FAA.

1

- Read the instructions that appear on each screen.
- Before clicking a link, read the link text carefully. This may prevent you from spending time linking to screens you do not need to visit.
- If you are in doubt about what to do on a screen, look at the help files. There is a Help button on all popup screens where help is available. Also, all main screens have a Help link in the upper right corner of the page header.
- If reading the help file does not answer your question, then you can call AVS Support Central for help with your issue.

The National AVS IT Service Desk aids users when they have support issues with IACRA. The following information outlines AVS Support Central daily operations:

Hours of operations: 24 hours a day, 7 days a week. Telephone number: Toll-free at 844-322-6948 (ask for Tier 2) E-mail address: <u>http://helpdesk@faa.gov</u> IACRA Website: <u>https://iacra.faa.gov/</u>

To use IACRA for renewal, your application must be completed in IACRA by **5:00 PM** eastern time on the last day of the month of your CFI expiration for The Air Safety Institute to complete the processing of your 8710.

# 1. Login or Create an account in IACRA to start the application process

Submitting Application for CFI Renewal with the FAA's IACRA system

Internet Explorer 8, Mozilla Firefox, and Google Chrome are the only browsers supported by the IACRA systems. Subsequent versions of Internet Explorer 8 may need to run in compatibility mode to use <u>https://iacra.faa.gov.</u>

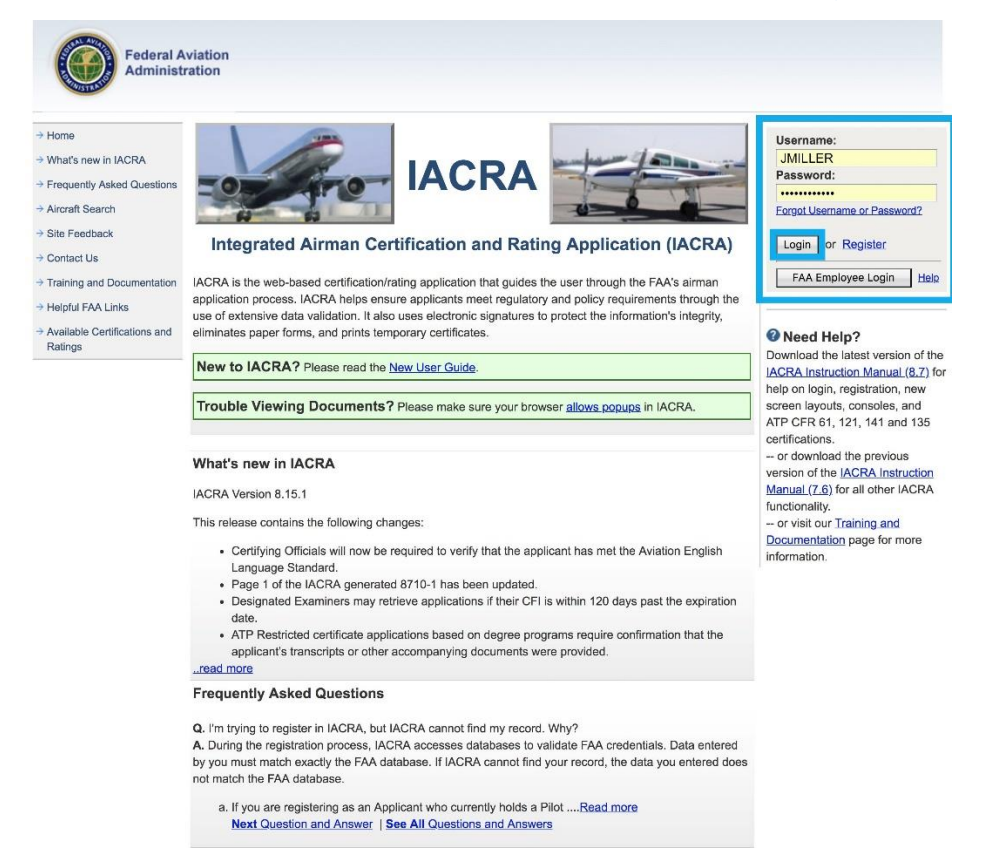

**If you have never used IACRA before**, the first step is to click **Register** for an account – *Found in the upper right of the page* 

As a CFI, you can register as an applicant and as a recommending instructor. You will need to be registered as an applicant for the CFI renewal process.

Maintain your FAA Tracking Number (FTN) for your personal records. Provide your FTN number to the Air Safety Institute after your submission of the other documents for the final renewal process.

# **Steps for Selecting CFI Renewal Application**

**a.** When you log in to submit the application for renewal, you must enter the system as an applicant. Click "**Accept TOS as**  $\rightarrow$ " next to **APPLICANT**.

| Home                         | IACRA - Terms of Service & Role Selection                                                            |
|------------------------------|----------------------------------------------------------------------------------------------------|
| What's new in IACRA          |                                                                                                    |
| Frequently Asked Questions   | Terms of Service (TOS)                                                                               |
| Aircraft Search              | You are accessing a U.S. Government information system, which includes (1) this computer (2) this    |
| Site Feedback                | computer network, (3) all computers connected to this network, and (4) all devices and storage       |
| Sile recuback                | media attached to this network or to a computer on this network. This information system is provided |
| Contact Us                   | for U.S. Government-authorized use only.                                                             |
| Training and Documentation   | Unauthorized or improper use of this system may result in disciplinary action, as well as civil and  |
| Helpful FAA Links            | criminal penalties.                                                                                  |
| Available Certifications and | By using this information system, you understand and consent to the following:                       |
| Ratings                      | 1 You have no reasonable expectation of privacy regarding any communications or information          |
|                              | transiting or stored on this information system. At any time, the government may for any             |
|                              | lawful government purpose monitor, intercept, search, and seize any communication or                 |
|                              | information transiting or stored on this information system.                                         |
|                              | 2. Any communications or information transiting or stored on this information system may be          |
|                              | disclosed or used for any lawful government purpose.                                                 |
|                              |                                                                                                    |
|                              |                                                                                                    |
|                              | Clicking an Accept TOS button below signifies your agreement to the TOS and selects that role        |
|                              | I agree to the Terms of Service & select:                                                            |
|                              | Accept TOS as> APPLICANT                                                                             |

**b.** You will be directed to the Applicant Console page, click "**Start New Application**"

| Federal A<br>Administ                                    | Aviation<br>tration |                            |                                              |                               |                   |  |
|----------------------------------------------------------|---------------------|----------------------------|----------------------------------------------|-------------------------------|-------------------|--|
| Lisor Information                                        | IACRA Home »        | Console                    |                                              |                               |                   |  |
| ETN: A1234567 Logout                                     | IACRA - A           | pplicant (                 | Console                                      |                               |                   |  |
| User: jmiller                                            | Start New A         | pplication                 |                                              |                               |                   |  |
| Role: Applicant                                          | Ctert New A         | nulication                 |                                              |                               |                   |  |
| Applicant Options                                        | Start New A         | pplication                 |                                              |                               |                   |  |
| → Console                                                | Your Existin        | Your Existing Applications |                                              |                               |                   |  |
| → Start New Application                                  |                     |                            |                                              |                               |                   |  |
| → User Profile                                           | Application         | Start Date                 | Certificate Type                             | Status                        | Available Actions |  |
| → Add Role                                               | 9999993             | 01/16/2018                 | Flight Instructor Refresher Course - Renewal | Airman Registry –<br>Complete | View/Print 🗘 Go   |  |
| <ul> <li>→ Change Role</li> <li>→ Remove Role</li> </ul> | 9999991             | 08/29/2016                 | Remote Pilot - Training Course               | Airman Registry –<br>Complete | View/Print 🗘 Go   |  |
| → Edit Preferences                                       | 1999999             | 11/17/2015                 | FLIGHT INSTRUCTOR                            | Airman Registry –<br>Complete | View/Print 🗘 Go   |  |
| → Change Password                                        | 000000              | 01/30/2014                 | Elight Instructor Refresher Course - Renewal | Airman Registry –             | View/Print 1 Go   |  |

4

c. Under Application Type, choose "Instructor"

| Federal Administ                                         | viation<br>ration                        |                |  |  |
|----------------------------------------------------------|------------------------------------------|----------------|--|--|
| User Information                                         | IACRA Home                               |                |  |  |
| FTN: A1234567 Logout<br>User: jmiller<br>Role: Applicant | Application Type     Type of Application |                |  |  |
| Applicant Options                                        | ✓ (Choose)                               |                |  |  |
| → Console                                                | Instructor                               | (Show Details) |  |  |
| → Start New<br>Application                               | Crewmember<br>4) Start Application       |                |  |  |

d. Under Certifications, choose the **instructor certificate** you are renewing. For the majority, that means choosing "FLIGHT INSTRUCTOR."

**IACRA - Start Application** 

| 1) Application Type             |                |   |  |  |
|---------------------------------|----------------|---|--|--|
| Type of Application             |                |   |  |  |
| Instructor                      |                |   |  |  |
| 2) Certifications               | (Hide Details) | × |  |  |
| -Instructor Certifications      |                |   |  |  |
| - FLIGHT INSTRUCTOR             |                |   |  |  |
| - GROUND INSTRUCTOR             |                |   |  |  |
| - AUTHORIZED INSTRUCTOR         |                |   |  |  |
| - FLIGHT INSTRUCTOR SPORT PILOT |                |   |  |  |
| 3) Other Path Information       |                |   |  |  |
| 4) Start Application            |                |   |  |  |

\* Note if applying as a Flight Instructor Sport Pilot, the process is slightly different.

## e. Then click "STANDARD."

## **IACRA - Start Application**

| 1) Application Type             |                  |  |  |  |  |
|---------------------------------|------------------|--|--|--|--|
| Type of Application             |                  |  |  |  |  |
| Instructor                      |                  |  |  |  |  |
| 2) Certifications               | (Hide Details) 🔇 |  |  |  |  |
| -Instructor Certifications      |                  |  |  |  |  |
|                                 |                  |  |  |  |  |
| - FLIGHT INSTRUCTOR             |                  |  |  |  |  |
| - <u>STANDARD</u>               |                  |  |  |  |  |
|                                 |                  |  |  |  |  |
| - GROUND INSTRUCTOR             |                  |  |  |  |  |
|                                 |                  |  |  |  |  |
| - AUTHORIZED INSTRUCTOR         |                  |  |  |  |  |
|                                 |                  |  |  |  |  |
| - FLIGHT INSTRUCTOR SPORT PILOT |                  |  |  |  |  |
| 3) Other Path Information       |                  |  |  |  |  |
| 4) Start Application            |                  |  |  |  |  |

# f. Click "FIRC – FLIGHT INSTRUCTOR REFRESHER COURSE."

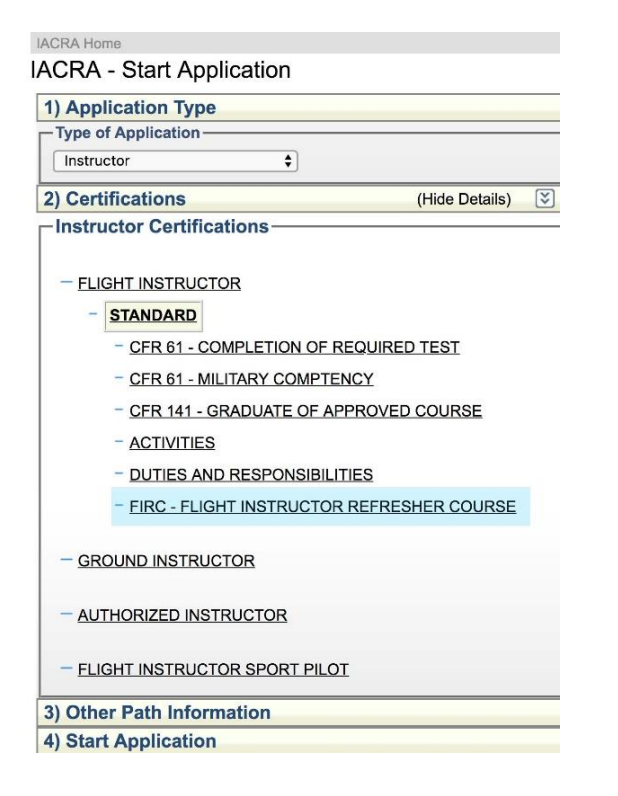

g. Click "RENEWAL." You will see in the upper right-hand side of the page that the certificate information is filled in based on your selections.

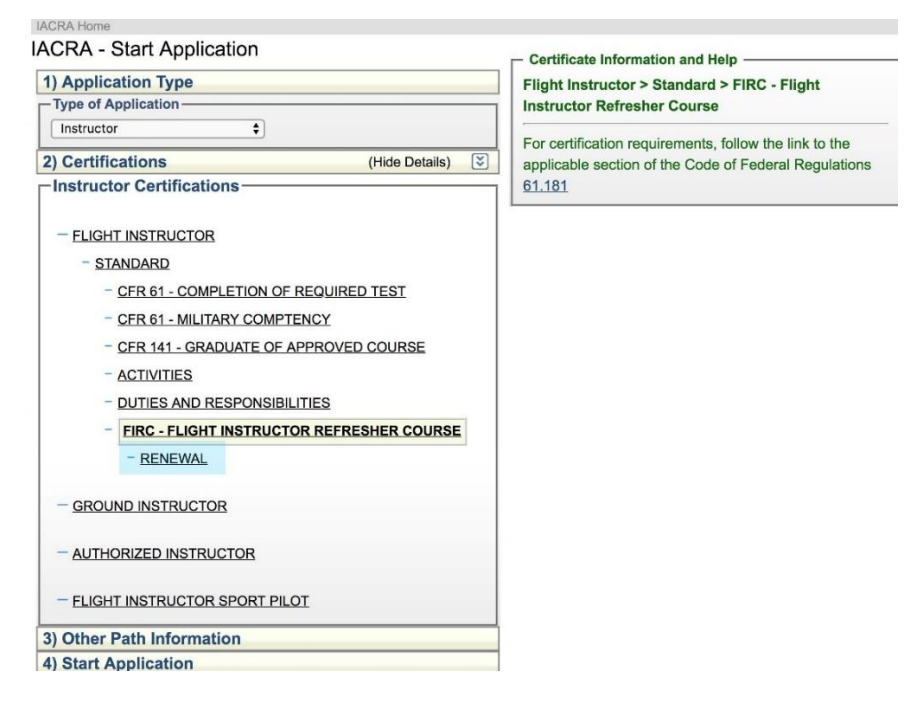

#### And finally, click "Start Application." h.

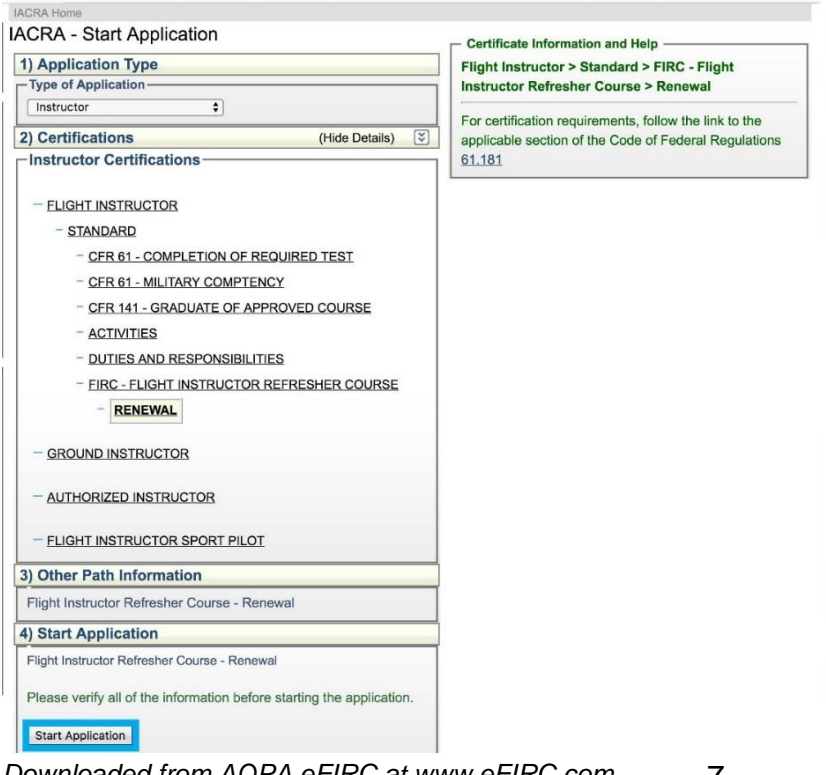

# 2. Personal Information submission

a. Your Personal Information will be prefilled. Verify all the information is accurate *and matched what is on your current CFI certificate.* 

If you have a name change, a citizenship change, sex change or if you 've changed height by more than 2 inches – you need to go to the FSDO to change those items. *If any of these do not match your current certificate, the application will be returned to you.* 

You cannot use a business address. Only a physical home address will be accepted by the FAA.

You can turn on IACRA tips for the page which should answer any questions that you may have about what specific information they're looking for in each field.

| - Personal Information ————————————————————————————————————                                                                                                    |                                                                      |  |  |  |  |
|----------------------------------------------------------------------------------------------------|----------------------------------------------------------------------|--|--|--|--|
| <b>Please Note:</b> The information in this top section cannot be changed once it is established with the Airman Registry. To learn how to update this information please follow this <u>link.</u> |                                                                      |  |  |  |  |
| Full Nam<br>Date of Birtl<br>Se<br>Citizenship Countr                                                                                                    | e MILLER, JENNIFER MARY<br>h 01/10/1982<br>x F<br>V UNITED STATES \$ |  |  |  |  |
| Hair Color<br>Eye Color<br>Weight <i>(lbs.)</i><br>Height <i>(inches)</i><br>City of Birth<br>Country of Birth<br>State of Birth                                                                   | BROWN \$ BLUE \$ 168 68 DALLAS UNITED STATES \$ Tx \$                |  |  |  |  |
| Phone<br>Email Address                                                                                                    | 123 123 1234<br>JMILLERSOARS@GMAIL.COM                               |  |  |  |  |

| Please Note: The ir<br>Airman Registry. To | formation in th<br>learn how to up | is top sec<br>odate this | ction cannot be changed once it is established with the s information please follow this <u>link.</u> |
|--------------------------------------------|------------------------------------|--------------------------|----------------------------------------------------------------------------------------------------|
| Full Name                                  | MILLER, JENNI                      | FER MAR                  | ۲Y                                                                                                    |
| Date of Birth                              | 01/10/1982                         |                          |                                                                                                    |
| Sex                                        | F                                  | 1                        |                                                                                                    |
| Citizenship Country                        | UNITED STAT                        | ES                       | \$                                                                                                    |
|                                            |                                    |                          |                                                                                                    |
| Hair Color                                 | BROWN \$                           |                          |                                                                                                    |
| Eye Color                                  | BLUE 🗘                             |                          |                                                                                                    |
| Weight (Ibs.)                              | 168                                |                          |                                                                                                    |
| Height <i>(inches)</i>                     | 68                                 | Car                      | n't be more than 2" difference                                                                        |
| City of Birth                              | DALLAS                             |                          |                                                                                                    |
| Country of Birth                           | UNITED STAT                        | ES                       | <b>\$</b>                                                                                             |
| State of Birth                             | ТХ                                 |                          | •                                                                                                    |
| Phone                                      | 123 123 1234                       |                          |                                                                                                    |
|                                            |                                    |                          |                                                                                                    |

**b.** When you have verified all the information, click **"Save & Continue"** at the bottom of the page.

| - Residential Address (E1. On 8710)                                                                                                    |                  |    |    |  |                 |
|----------------------------------------------------------------------------------------------------|------------------|----|----|--|-----------------|
| Any changes to your Residential address must be updated from your user profile. Click <u>here</u> if you would like to update your Residential address. |                  |    |    |  |                 |
| Address Line 1<br>Address Line 2<br>(Map or Directions)<br>to Physical<br>Posidential Address                                                           | 987 HIGHLAND AVE |    |    |  |                 |
| City                                                                                                    | SAN FRANCISCO    |    |    |  |                 |
| State                                                                                                    | CA               | \$ |    |  |                 |
| ZIP Code                                                                                                    | 94016            |    |    |  |                 |
| Country                                                                                                    | UNITED STATES    |    | \$ |  |                 |
| Add Mailing Address Add Special Mailing Address                                                                                                    |                  |    |    |  |                 |
|                                                                                                    |                  |    |    |  | Save & Continue |

c. If you need to make any required address updates, click on the link in the green text box to go to your profile. Make your changes. Do not forget to "Validate Residential Address" after filling this part in.

| Validate Residential                                    | Address 0      | If you make a change, validate | it |
|---------------------------------------------------------|----------------|--------------------------------|----|
| Address Line 1                                          | 123 MISSION ST | 0                              |    |
| Address Line 2                                          |                |                                |    |
| Map or Directions to<br>Physical Residential<br>Address |                |                                |    |
| City                                                    | SAN FRANCISCO  |                                |    |
| State                                                   | CA 🖨           |                                |    |
| ZIP Code                                                | 94016          |                                |    |
| Country                                                 | UNITED STATES  | \$                             |    |

#### **Address Information**

**Residential Address**: Must be a physical address of your home. You may be asked to verify any changes. If no other address is given, this will be printed on your certificate. **Mailing Address**: This is the address that your certificate will be mailed to. This can be a flight school, business, or P.O. box. If filled in, this will be printed on your certificate.

**Special Mailing Address**: One-time use for where the new certificate will be mailed. If filled in, this will NOT be printed on your certificate.

# 3. Certificates Held

a. Confirm you read, speak, write and understand the English language. \*

| IACRA - Application                                                                       | on Process                                                                                                    |                    |                                                                        |
|-------------------------------------------------------------------------------------------|----------------------------------------------------------------------------------------------------|--------------------|------------------------------------------------------------------------|
| Applying For: Flight Inst                                                                 | ructor Refresher Course - Renewal (C                                                                                                    | hange)             |                                                                        |
| O Personal Inform                                                                         | nation (Section I, A-L)                                                                                                    | (Show Details)     | Application Status                                                     |
| O Certificate Held                                                                        | (Section I, G & M-O)                                                                                                    | (Hide Details)     | Personal Info                                                          |
| English Languag     Yes O No Do you                                                       | ge (Block G)<br>u read, speak, write, and understand the E                                                                                                    | nglish language?   | Certificate Held<br>Basis of Issuance<br>Pilot TIme<br>Review & Submit |
| Check here, if you                                                                        | u now hold, or you have ever held an FAA I                                                                                                    | Pilot Certificate? | View Application                                                       |
| Certificate Number<br>1234567<br>Date Issued<br>1/22/2018<br>Expiration Date<br>1/31/2020 | <ul> <li>Airplane Single Engine</li> <li>Airplane Multiengine</li> <li>Airplane Single and Multiengine</li> <li>Glider</li> <li>Rotorcraft Gyroplane</li> <li>Rotorcraft Helicopter</li> <li>Rotorcraft Helicopter and Gyroplane</li> <li>Instrument Airplane</li> <li>Instrument Helicopter</li> <li>Instrument Airplane and Helicopter</li> <li>Instrument Powered Lift</li> <li>Powered Lift</li> </ul> |                    | Application ID: 9876543                                                |

\*Note that after clicking **"Yes,**" you will see a red text note reminding you to complete the drug conviction question. This is normal, and you will fill in the requested information in the next few steps.

**b.** Verify your CFI certificate information is correct (CFI certificate number, date issued, and expiration date) and then click "**Save CFI Certificate**" at the bottom of the page.

| <ul> <li>Airman Certificate</li> </ul>                                                                           | (Block M-M3)                                                                                                    |  |  |  |  |
|----------------------------------------------------------------------------------------------------|----------------------------------------------------------------------------------------------------|--|--|--|--|
| 🕑 Check here, if you n                                                                                           | Check here, if you now hold, or you have ever held an FAA Pilot Certificate?                                                                                                    |  |  |  |  |
| Flight Instructor C<br>Certificate Number<br>1234567<br>Date Issued<br>1/22/2018<br>Expiration Date<br>1/31/2020 | <ul> <li>ertificate Held</li> <li>Airplane Single Engine</li> <li>Airplane Multiengine</li> <li>Airplane Single and Multiengine</li> <li>Glider</li> <li>Gloraft Gyroplane</li> <li>Rotorcraft Helicopter</li> <li>Rotorcraft Helicopter and Gyroplane</li> <li>Instrument Airplane</li> <li>Instrument Helicopter</li> <li>Instrument Airplane and Helicopter</li> <li>Instrument Powered Lift</li> <li>Powered Lift</li> </ul> |  |  |  |  |
|                                                                                                    | Save CFI Certificate                                                                                                    |  |  |  |  |

| – Airman Certificate (Block M-M3)                                                                                                    |                                                                                                    |                                                                                                   |  |  |  |
|----------------------------------------------------------------------------------------------------|----------------------------------------------------------------------------------------------------|---------------------------------------------------------------------------------------------------|--|--|--|
| Check here, if you now hold, or you have ever held an FAA Pilot Certificate?                                                           |                                                                                                    |                                                                                                   |  |  |  |
| Check here, if you<br>Flight Instructor C<br>Certificate Number<br>1234567<br>Date Issued<br>1/22/2018<br>Expiration Date<br>1/31/2020 | now hold, or you have ever held an<br>Certificate Held  Airplane Single Engine Airplane Multiengine  Airplane Single and Multiengine Glider Rotorcraft Gyroplane Rotorcraft Helicopter Rotorcraft Helicopter Instrument Airplane Instrument Airplane and Helicopter | FAA Pilot Certificate?<br>Hold both ratings?<br>Don't check both,<br>use combined<br>option here. |  |  |  |
|                                                                                                    | <ul> <li>Instrument Powered Lift</li> <li>Powered Lift</li> </ul>                                                                                                    |                                                                                                   |  |  |  |
|                                                                                                    |                                                                                                    | Save CFI Certificate                                                                              |  |  |  |

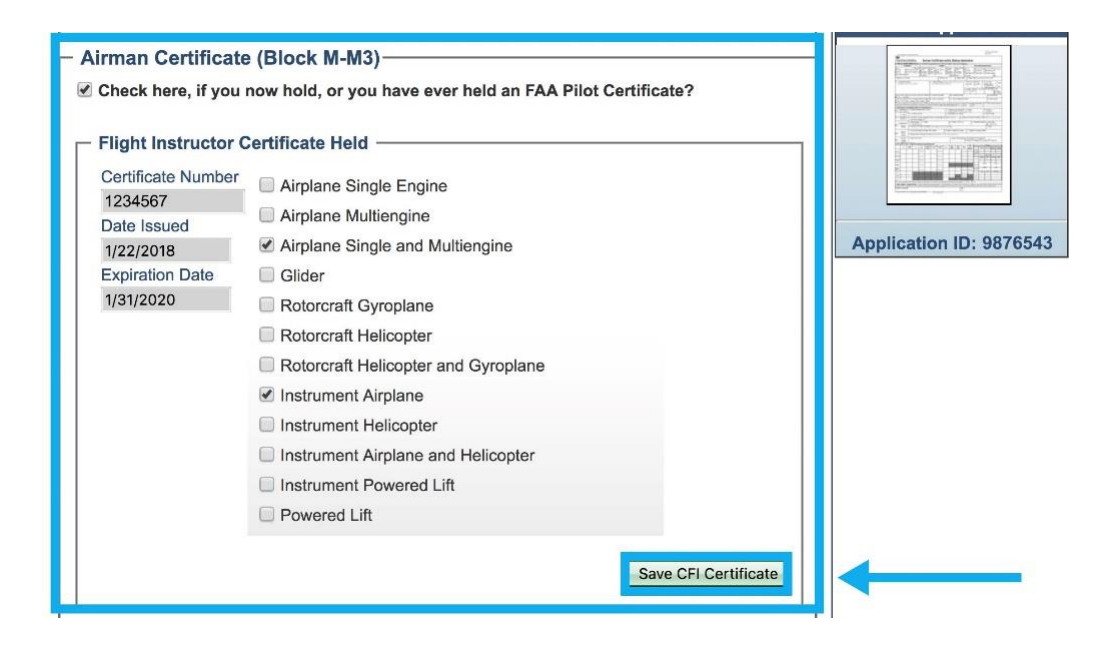

# 4. Medical Certification

**a.** Check the box if you hold a medical certificate, input medical certificate information (class, date issued, the name of examiner).

| Medical Certificate (Block N-N-3) Check if you now hold a Medical Certificate or will be applying under BasicMed?                                                  |
|----------------------------------------------------------------------------------------------------|
| – Drug Conviction (Block O)                                                                                                    |
| Have you ever been convicted for violation of any Federal or State statutes relating to narcotic drugs, marijuana, or depressant or stimulant drugs or substances? |
| ◯ Yes                                                                                                    |
| Save & Continue                                                                                                    |

| <ul> <li>Medical Certificate</li> </ul>             | (Block N-N-3)                                                                                                    | _ |
|-----------------------------------------------------|----------------------------------------------------------------------------------------------------|---|
| Check if you now ho                                 | d a Medical Certificate or will be applying under BasicMed?                                                       |   |
| Please Note: Military me<br>Examiner and can be lef | lical certificates do not require Class of Medical Certificate or Name of<br>blank.                               |   |
| Select the certificate Typ                          | FAA O Military O BasicMed                                                                                         | - |
| Class of Medical Certifica                          | ✓ (Choose)                                                                                                    |   |
| Date issued                                         | First Class                                                                                                    |   |
| Name of Examiner                                    | Second Class Third Class                                                                                          |   |
| - Drug Conviction (E                                | lock O)                                                                                                    | _ |
| Have you ever been com<br>drugs, marijuana, or dep  | cted for violation of any Federal or State statutes relating to narcotic essant or stimulant drugs or substances? |   |
| O No                                                |                                                                                                    |   |
| ○ Yes                                               |                                                                                                    |   |
|                                                     | Save & Continue                                                                                                   |   |

\*Note that both the military medical and BasicMed **DO NOT** require a physician 's name. The military physical will require a date of the physical.

**b.** Now fill out the drug conviction section. List the date of final conviction only if applicable.

| – Medical Certificate (Block N-N-3)                                                                                                    |  |  |
|----------------------------------------------------------------------------------------------------|--|--|
| Check if you now hold a Medical Certificate or will be applying under BasicMed?                                                                                    |  |  |
| Please Note: Military medical certificates do not require Class of Medical Certificate or Name of Examiner and can be left blank.                                  |  |  |
| Select the certificate Type  FAA  Military  SasicMed                                                                                                    |  |  |
| <ul> <li>Drug Conviction (Block O)</li> </ul>                                                                                                    |  |  |
| Have you ever been convicted for violation of any Federal or State statutes relating to narcotic drugs, marijuana, or depressant or stimulant drugs or substances? |  |  |
| NO NO                                                                                                    |  |  |
| Date of final conviction 03/18/1991                                                                                                    |  |  |
| Save & Continue                                                                                                    |  |  |

c. Verify all the information is correct and then click "Save and Continue" in the

# 5. Basis of Issuance

a. No information is required for the Basis of Issuance section. Click **Save & Continue**.

| O Basis of Issuance (Section II)                                | (Hide Details)  | ⋛ |
|-----------------------------------------------------------------|-----------------|---|
| Completion of Required Test (Block A)                           |                 |   |
| Military Competence (Block B)                                   |                 |   |
| Graduate of Approved Course (Block C)                           |                 |   |
| Holder of Foreign License (Block D)                             |                 |   |
| Completion of Air Carrier's Approved Training Program (Block E) |                 |   |
| No information needed in this section                           |                 |   |
|                                                                 | Save & Continue |   |

# 6. Pilot Time

a. Filling times out are **optional** for CFI renewal. Enter pilot hours by clicking on individual rows ("Airplane/Rotorcraft/Powered Lift hours; Glider/Lighter than Air hours; Simulator/Training device") or "Clear Pilot Hours" option. Then click "Save & Continue."

| O Pilot Time (Section III)                                                                                                    | (Hide Details)     | ¥  |
|----------------------------------------------------------------------------------------------------|--------------------|----|
| Import Hours from application: 1664821 - 1/16/2018 - FLIGHT INSTRUCTOR \$                                                                                                    | port               |    |
| Please Note: IACRA found hours from a previous application started 1/16/2018. The saved until the 'Save' button is clicked. Click 'Clear Pilot Hours' to remove hours. Clear Pilot Hours | ese hours will not | be |
| Airplane / Rotorcraft / Powered Lift Hours (Sh                                                                                                    | ow Details)        | 3  |
| Glider / Lighter Than Air Hours (Sh                                                                                                    | ow Details)        | 3  |
| Simulator(FFS) / Training Device(FTD) / ATD Hours (Sh                                                                                                    | ow Details)        | 3  |
| s                                                                                                    | ave & Continue     | ]  |

**b.** If entering in new hours make sure to click **"Save"** within the respective type of aircraft tab before clicking **"Save and Continue"** for the entire section.

| O Pilot Time (Section                                                           | 111)                              |                                       | (Hide Details)                                                          | ¥    |
|---------------------------------------------------------------------------------|-----------------------------------|---------------------------------------|-------------------------------------------------------------------------|------|
| Import Hours from application: 1664821 - 1/16/2018 - FLIGHT INSTRUCTOR + Import |                                   |                                       |                                                                         |      |
| Please Note: IACRA found saved until the 'Save' button<br>Clear Pilot Hours     | hours from a p<br>is clicked. Cli | orevious applica<br>ck 'Clear Pilot H | ation started 1/16/2018. These hours will no<br>Hours' to remove hours. | t be |
| Airplane / Rotorcraft /                                                         | Powered I                         | Lift Hours                            | (Hide Details)                                                          | ×.   |
|                                                                                 | Airplane                          | Rotorcraft                            | Powered Lift                                                            |      |
| Total Hours                                                                     | 2152.4                            |                                       |                                                                         |      |
| Instruction Received                                                            | 353.7                             |                                       |                                                                         |      |
| Solo                                                                            | 22.7                              |                                       |                                                                         |      |
| Pilot in Command (PIC)                                                          | 2003.4                            |                                       |                                                                         |      |
| Second in Command (SIC)                                                         | 21.5                              |                                       |                                                                         |      |
| Cross Country Instruction                                                       | 41.2                              |                                       |                                                                         |      |
| Cross Country Solo                                                              | 11.4                              |                                       |                                                                         |      |
| Cross Country PIC                                                               | 441.1                             |                                       |                                                                         |      |
| Cross Country SIC                                                               |                                   |                                       |                                                                         |      |
| Instrument                                                                      | 123                               |                                       |                                                                         |      |
| Night Instruction                                                               | 18.6                              |                                       |                                                                         |      |
| Night Takeoff Landings                                                          | 393                               |                                       |                                                                         |      |
| Night PIC                                                                       | 114.2                             |                                       |                                                                         |      |
| Night SIC                                                                       | 4.8                               |                                       |                                                                         |      |
| Night Takeoff Landing PIC                                                       |                                   |                                       |                                                                         |      |
| Night Takeoff Landing SIC                                                       |                                   |                                       |                                                                         |      |
| Class Hours - ASEL                                                              | 2029                              |                                       |                                                                         |      |
| Class Hours - ASES                                                              |                                   |                                       |                                                                         |      |
| Class Hours - AMEL                                                              | 115.9                             |                                       |                                                                         |      |
| Class Hours - AMES                                                              |                                   |                                       |                                                                         |      |
| Class Hours - Helicopter                                                        |                                   |                                       |                                                                         |      |
| Class Hours - Gyroplane                                                         |                                   |                                       |                                                                         |      |
|                                                                                 |                                   |                                       | Sav                                                                     | е    |
| Glider / Lighter Than                                                           | Air Hours                         |                                       | (Show Details)                                                          | 2    |
| Simulator(FFS) / Train                                                          | ing Device                        | (FTD) / ATD                           | Hours (Show Details)                                                    |      |
|                                                                                 |                                   |                                       | Caus & Castinus                                                         | _    |
|                                                                                 |                                   |                                       | Save & Continue                                                         |      |

| O Pilot Time (Section III)                                                                                                    | (Hide Details)  😒               |
|----------------------------------------------------------------------------------------------------|---------------------------------|
| Import Hours from application: 1664821 - 1/16/2018 - FLIGHT INSTRUCTOR \$                                                                                                    | Import                          |
| Please Note: IACRA found hours from a previous application started 1/16/201<br>saved until the 'Save' button is clicked. Click 'Clear Pilot Hours' to remove hou<br>Clear Pilot Hours | 18. These hours will not be rs. |
| Airplane / Rotorcraft / Powered Lift Hours                                                                                                    | (Show Details)                  |
| Glider / Lighter Than Air Hours                                                                                                    | (Show Details)                  |
| Simulator(FFS) / Training Device(FTD) / ATD Hours                                                                                                    | (Show Details)                  |
|                                                                                                    | Save & Continue                 |

# 7. Review and Submit

**a.** For this section only select "**No**," or your application will not be able to be processed.

| Personal Information (Section I, A-L)                                                                                                    | (Show Details)     |  |  |  |
|----------------------------------------------------------------------------------------------------|--------------------|--|--|--|
| O Certificate Held (Section I, G & M-O)                                                                                                    | (Show Details) 🔝   |  |  |  |
| Sasis of Issuance (Section II)                                                                                                    | (Show Details)     |  |  |  |
| O Pilot Time (Section III)                                                                                                    | (Show Details)     |  |  |  |
| O Review and Submit (Section IV & V)                                                                                                    | (Hide Details)     |  |  |  |
| Section IV<br>Have you previously received a Notice of Disapproval or been denied for a<br>certificate AND/OR rating for which you are applying?<br>No<br>Yes Answer is "No," becaus<br>you can't fail an eFIRC.                                                                                                    | any reason for the |  |  |  |
| Important Information for IACRA Applicants  1 Your application can't be submitted until all validation errors are corrected. 2. Be sure to review the application <i>carefully</i> and make appropriate corrections <i>before</i> submitting your application. If you're not sure that your application is completed correctly, do not submit it until you have consulted your Recommending Instructor or Examiner/Evaluator. 3. Know your FTN (A1234567), IACRA Username and IACRA Password. You will need to give your FTN to your Recommending Instructor or Examiner/Evaluator to proceed. You may also need to log into IACRA to make corrections. 4. Read and understand the Privacy Act statement by clicking the 'View Privacy Act' button below. 5. If you have questions about how to enter data into IACRA, contact the FAA MyIT Help Desk. (See Below). |                    |  |  |  |
| Phone: 1-844-FAA-MYIT (322-6948)                                                                                                    |                    |  |  |  |
| Certificate Summary<br>Certificate Type: FLIGHT INSTRUCTOR<br>Certificate #: 1234567<br>Ratings:<br>AIRPLANE SINGLE AND MULTIENGINE<br>INSTRUMENT AIRPLANE<br>Limitations:<br>1. VALID ONLY WHEN ACCOMPANIED BY PILOT CERTIFICATE NO 1234567<br>2. EXPIRES (EXPIRATION DATE WILL BE MADE AVAILABLE ON THE CERTIFYING<br>OFFICER'S CHECKLIST FOR REVIEW/UPDATES)                                                                                                    |                    |  |  |  |
| 1 - View Pilot's Bill of Rights 2 - View Privacy Act 3 - Rev                                                                                                    | iew Application    |  |  |  |

b. Click on the "View Pilot's Bill of Rights" and then the "View Privacy Act."

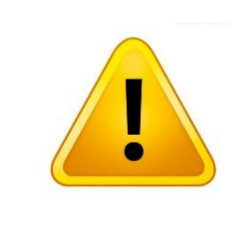

Make sure your browser's Pop-Up blockers are disabled. If they are still on, the next steps will not work.

| O Review and Submit (Section IV & V)                                                                                                    | (Hide Details)                                                                                                    | ¥   |
|----------------------------------------------------------------------------------------------------|----------------------------------------------------------------------------------------------------|-----|
| Section IV<br>Have you previously received a Notice of Disapproval or been denied for any reas<br>certificate AND/OR rating for which you are applying?<br><ul> <li>No</li> <li>Yes</li> </ul>                                                                                                    | son for the                                                                                                    |     |
| Important Information for IACRA Applicants                                                                                                    |                                                                                                    |     |
| <ol> <li>Your application can't be submitted until all validation errors are corrected.</li> <li>Be sure to review the application <i>carefully</i> and make appropriate corrections <i>be</i> application. If you're not sure that your application is completed correctly, do n you have consulted your Recommending Instructor or Examiner/Evaluator.</li> <li>Know your FTN (A1234567), IACRA Username and IACRA Password. You will n FTN to your Recommending Instructor or Examiner/Evaluator to proceed. You may IACRA to make corrections.</li> <li>Read and understand the Privacy Act statement by clicking the 'View Privacy Act.</li> <li>If you have questions about how to enter data into IACRA, contact the FAA MyIT Below).</li> </ol> | fore submitting yo<br>tot submit it until<br>eed to give your<br>also need to log ir<br>t' button below.<br>' Help Desk. (See | our |
| Email: <u>helpdesk@faa.gov</u><br>Phone: 1-844-FAA-MYIT (322-6948)                                                                                                    |                                                                                                    |     |
| Certificate Summary         Certificate Type: FLIGHT INSTRUCTOR         Certificate #: 1234567         Ratings:         AIRPLANE SINGLE AND MULTIENGINE         INSTRUMENT AIRPLANE         Limitations:         1. VALID ONLY WHEN ACCOMPANIED BY PILOT CERTIFICATE NO 1234567         2. EXPIRES (EXPIRATION DATE WILL BE MADE AVAILABLE ON THE CERTIFYING OFFICER'S CHOR REVIEW/UPDATES)         1- View Pilot's Bill of Rights         2 - View Privacy Act                                                                                                    |                                                                                                    |     |

| Print                                                                                                    | Close                                                                                                    | View/Print PDF                                                                                                    | Zoom: 100% \$                                                                                                    |
|----------------------------------------------------------------------------------------------------|----------------------------------------------------------------------------------------------------|----------------------------------------------------------------------------------------------------|----------------------------------------------------------------------------------------------------|
| Note:<br>Yo                                                                                                    | For printing, please<br>u will need to instal                                                                                                    | e click the "View/Prin<br>Adobe Reader to v                                                                                                    | nt PDF" button.<br>iew .pdf files.                                                                                                    |
| N                                                                                                    | Vritten Notificatio                                                                                                    | on to an Airman A                                                                                                    | pplicant                                                                                                    |
| PILOT'S BILL O                                                                                                    | F RIGHTS WRITT                                                                                                    | EN NOTIFICATI                                                                                                    | ON OF INVESTIGATION                                                                                                    |
| The information you<br>of the Federal Aviati<br>certificate, rating, or<br>(USC) section 44703<br>qualified for, and phy<br>inspection authorizat<br>Pilot's Bill of Rights,<br>investigation of your<br>authorization: | submit on the attach<br>on Administration as<br>inspection authoriz<br>(a), if the Administra<br>vsically able to perfa-<br>tion for which you as<br>the Administrator is<br>qualifications for an | ned FAA Form will b<br>s part of the basis for<br>ation to you under T<br>ator finds, after inve<br>orm the duties related<br>re applying. Therefor<br>s providing you with<br>n airman certificate, | e used by the Administrator<br>r issuing an airman<br>"itle 49, United States Code<br>stigation, that you are<br>d to the certificate, rating, or<br>re, in accordance with the<br>this written notification of<br>rating, or inspection |
| • The nature of<br>submission o<br>for the airma<br>under Title 1-                                                                                                    | the Administrator's<br>this application, is<br>n certificate, rating,<br>t, Code of Federal R                                                                                                    | investigation, which<br>to determine whethe<br>or inspection autho<br>legulations (CFR) po                                                                                                    | n is precipitated by your<br>er you meet the qualifications<br>prization you are applying for<br>arts 61, 63, or 65.                                                                                                    |

#### c. Click "Close" after reviewing the content of each pop-up box.

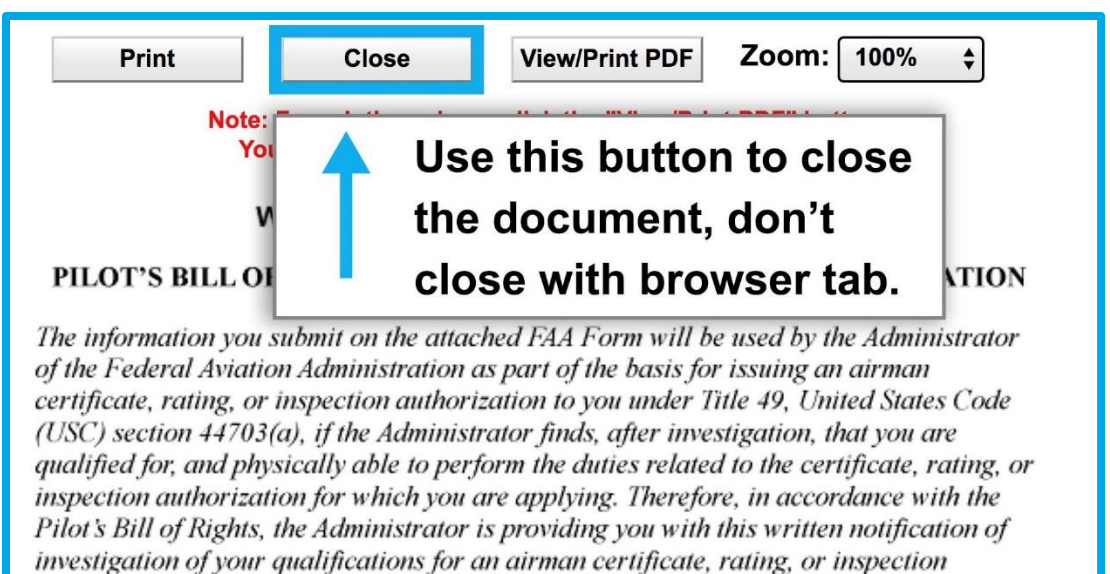

authorization:

#### d. Do the same for the privacy act.

| Review and Submit (Section IV & V)                                                                                                  | (Hide Details)         | ¥   |  |  |
|----------------------------------------------------------------------------------------------------|------------------------|-----|--|--|
| - Section IV                                                                                                    |                        |     |  |  |
| Have you previously received a Notice of Disapproval or been denied for any recertificate AND/OR rating for which you are applying? | ason for the           |     |  |  |
| • No                                                                                                    |                        |     |  |  |
| ○ Yes                                                                                                    |                        |     |  |  |
|                                                                                                    |                        |     |  |  |
| Important Information for IACRA Applicants                                                                                          |                        |     |  |  |
| 1 Your application can't be submitted until all validation errors are corrected.                                                    |                        |     |  |  |
| 2. Be sure to review the application carefully and make appropriate corrections                                                     | before submitting yo   | our |  |  |
| application. If you're not sure that your application is completed correctly, do                                                    | o not submit it unti   |     |  |  |
| you have consulted your Recommending Instructor or Examiner/Evaluator.                                                              |                        |     |  |  |
| 3. Know your FTN (A1234567), IACRA Username and IACRA Password. You will                                                            | I need to give your    |     |  |  |
| FIN to your Recommending Instructor or Examiner/Evaluator to proceed. You ma                                                        | ly also need to log li | nto |  |  |
| 4 Read and understand the Privacy Act statement by clicking the 'View Privacy'                                                      | Act' button below      |     |  |  |
| 5. If you have guestions about how to enter data into IACRA, contact the FAA My                                                     | /IT Help Desk. (See    |     |  |  |
| Below).                                                                                                    |                        |     |  |  |
| Email: helpdeck@faa.cov                                                                                                    |                        |     |  |  |
| Phone: 1-844-FAA-MYIT (322-6948)                                                                                                    |                        |     |  |  |
|                                                                                                    |                        |     |  |  |
| Certificate Summary                                                                                                    |                        |     |  |  |
| Certificate Type: FLIGHT INSTRUCTOR                                                                                                 |                        |     |  |  |
| Certificate #: 1234567                                                                                                    |                        |     |  |  |
| Ratings:                                                                                                    |                        |     |  |  |
| AIRPLANE SINGLE AND MULTIENGINE                                                                                                    |                        |     |  |  |
|                                                                                                    |                        |     |  |  |
| 1 VALID ONLY WHEN ACCOMPANIED BY DILOT CEPTIFICATE NO 123456                                                                        | 7                      |     |  |  |
| 2 EXPIRES (EXPIRATION DATE WILL BE MADE AVAILABLE ON THE CERTIFYING                                                                 |                        |     |  |  |
| OFFICER'S CHECYLIST FOR REVIEW/UP                                                                                                   |                        |     |  |  |
| L23                                                                                                    |                        |     |  |  |
|                                                                                                    |                        |     |  |  |
| 1 - View Pilot's Bill of Rights 2 - View Privacy Act 3 - Review A                                                                   | pplication             |     |  |  |

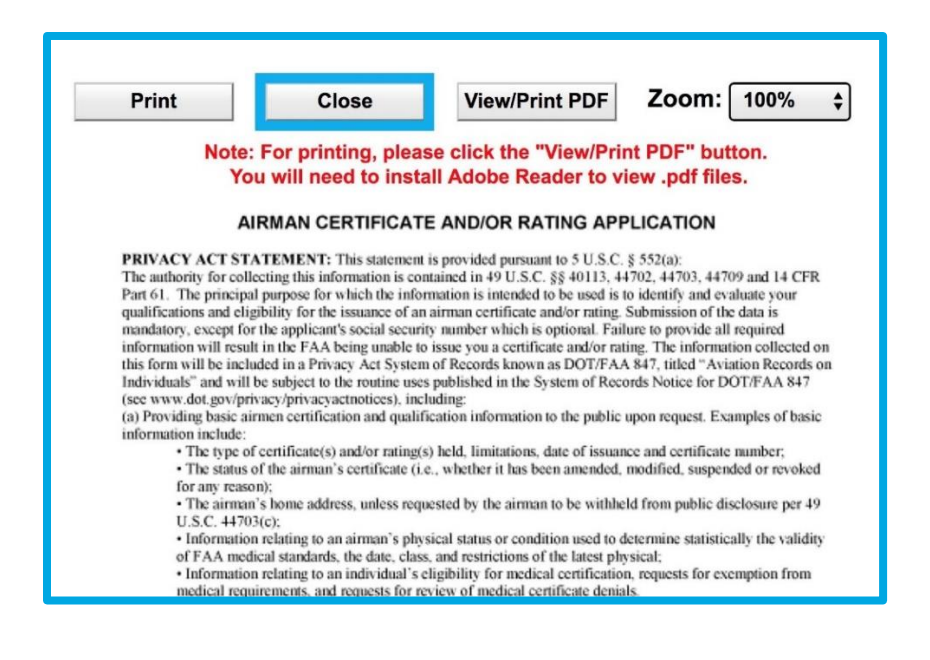

Click "Review Application" to review your 8710 application. e.

| O Review and Submit (Section IV & V) (Hide Det                                                                                                    | ails)                                               | ₹         |
|----------------------------------------------------------------------------------------------------|-----------------------------------------------------|-----------|
| ┌─ Section IV ────                                                                                                    |                                                     | _         |
| Have you previously received a Notice of Disapproval or been denied for any reason for the certificate AND/OR rating for which you are applying?                                                                                                    |                                                     |           |
| ◯ Yes                                                                                                    |                                                     |           |
| Important Information for IACPA Applicants                                                                                                    |                                                     |           |
| <ol> <li>Your application can't be submitted until all validation errors are corrected.</li> <li>Be sure to review the application <i>carefully</i> and make appropriate corrections <i>before</i> submit application. If you're not sure that your application is completed correctly, do not submit i you have consulted your Recommending Instructor or Examiner/Evaluator.</li> <li>Know your FTN (A1234567), IACRA Username and IACRA Password. You will need to give FTN to your Recommending Instructor or Examiner/Evaluator to proceed. You may also need to IACRA to make corrections.</li> <li>Read and understand the Privacy Act statement by clicking the 'View Privacy Act' button bel</li> <li>If you have questions about how to enter data into IACRA, contact the FAA MyIT Help Desk Below).</li> </ol> | ting yo<br>t until<br>your<br>log in<br>ow.<br>(See | ur<br>ito |
| Email: <u>helpdesk@faa.gov</u><br>Phone: 1-844-FAA-MYIT (322-6948)                                                                                                    |                                                     |           |
| Certificate Summary<br>Certificate Type: FLIGHT INSTRUCTOR<br>Certificate #: 1234567<br>Ratings:<br>AIRPLANE SINGLE AND MULTIENGINE<br>INSTRUMENT AIRPLANE<br>Limitations:<br>1. VALID ONLY WHEN ACCOMPANIED BY PILOT CERTIFICATE NO 1234567<br>2. EXPIRES (EXPIRATION DATE WILL BE MADE AVAILABLE ON THE CERTIFYING<br>OFFICER'S CHEC'LIST FOR REVIEW/UPDATES)                                                                                                    |                                                     |           |
| 1 - View Pilot's Bill of Rights     2 - View Privacy Act     3 - Review Application                                                                                                    |                                                     |           |

\*Review this page in detail, it must be correct for the application to be processed. Click **"Close"** after reviewing this page.

|                                                                              | Print                                                          | Close                                                      | View/Print PDF                                                                                           | Zoom: 100%                                                                                                    | \$                                                                             |
|------------------------------------------------------------------------------|----------------------------------------------------------------|------------------------------------------------------------|----------------------------------------------------------------------------------------------------|----------------------------------------------------------------------------------------------------|--------------------------------------------------------------------------------|
|                                                                              | Note: For                                                      | or printing, pleas<br>will need to insta                   | e click the "View/P<br>I Adobe Reader to                                                                 | rint PDF" button.<br>view .pdf files.                                                                                                  |                                                                                |
|                                                                              | 1                                                              | ACRA Ge                                                    | enerated (                                                                                               | Сору                                                                                                    |                                                                                |
| TYPE OR PRINT ALL EN                                                         | RIES IN INK                                                    |                                                            |                                                                                                    |                                                                                                    | OMB No:2120-0021<br>08/31/2019                                                 |
| U.S. Department of Transp<br>Federal Aviation Admir                          | istration Airm                                                 | an Certificate                                             | and/or Rating A                                                                                          | pplication                                                                                                    |                                                                                |
| I. APPLICATION INFORM                                                        | ATION (Mark 'X' in all the bk                                  | cks applicable to the certific                             | ate or rating for which you are a                                                                        | applying):                                                                                                    |                                                                                |
| Certificates                                                                 |                                                                | Ratings                                                    |                                                                                                    | Other Inform                                                                                                    | ation/Requests                                                                 |
| Private Commer                                                               | cial Ground Helicopter<br>Gyroplane<br>Type Rating             | Belloon Glider Airship Powered-Lift B. SSN (I              | Helicopter Advanced<br>Powered-Lift Instrument<br>Added Rating<br>S Cript C. Date of E<br>OT USE 01/10/1 | Reinstatement Reissuance     Reinstatement Flight Revie     Specify other:      Inth D. Place of Bitth (City and St     BUFFALO NY USA | Medical Flight Test Unitation Removal IPL IPL aso) or (City and County)        |
| E1. Residential Address<br>(hchuding City: State. Zip Code<br>123 MISSION ST | , and Country)                                                 | E2. Mailing Address (In<br>aiman certificate, if different | is address will be printed on the permane<br>than block E1.)                                             | F. Citizenship / Nationality                                                                                                    | G. Do you read,<br>speak, write, & X Ye<br>understand the<br>English language? |
| SAN FRANCISCO                                                                | CA 94016                                                       |                                                            |                                                                                                    | H. Height I. Weight J. Hair C<br>(inches) (pounts)<br>68 168 BROV                                                                      | Color K. Eye Color L. Sex<br>Male<br>MN BLUE                                   |
| M, Do you hold, or have you                                                  | ever held an FAA pilot certifica                               | e? M1. Grade of Certificate<br>COMMERCIAL BILOT            | M2. Certificate Numb                                                                                     | er                                                                                                    | M3. Date Issued                                                                |
| N. Do you hold, or have you<br>Yes - FAA Yes - Fo                            | ever held a Medical certificat<br>reign Yes - Military X       | e? N1. Class of Certificate                                | N2. Name of Medica                                                                                       | I Examiner                                                                                                    | N3. Date Issued                                                                |
| O. Have you ever been convicted for                                          | r violation of any Federal or State stat                       | utes relating to narcotic drugs, mariju                    | ana, or depressant or stimulant drugs or s                                                               | ubstances? Do not include alcohol offense                                                                                              | <ul> <li>O1. Date of Final Conviction</li> </ul>                               |
| involving motor vehicle mode of t                                            | ansportation as those offenses are                             | covered on the FAA Form 8500-8, A                          | irman Medical Application Form.                                                                          | Yes X No                                                                                                    |                                                                                |
| A Completion of 1. A                                                         | ING APPLIED FOR ON BAS<br>incraft to be used (intight test rec | IS OF:                                                     | 2. Total time in this aircraft<br>or approved FFS or FTD                                                 | and/ a. Flight<br>(nours) Time                                                                                                    | b. As Pilot-in-<br>Command                                                     |
| Bal GL PLUVIS -                                                              |                                                                |                                                            |                                                                                                    |                                                                                                    |                                                                                |

 f. After reviewing the Pilot's Bill of Rights, Privacy Act, and 8710, the "Sign and Submit" section appears on the web page at the bottom. Then click "Sign Pilots Bill of Rights Acknowledgement."

| CRA - Application Proces                                                                                                    | S                                                                                                    |                                                                                                    |                            |
|----------------------------------------------------------------------------------------------------|----------------------------------------------------------------------------------------------------|----------------------------------------------------------------------------------------------------|----------------------------|
| plying For: Flight Instructor Refrest                                                                                                    | her Course - Renewal                                                                                                    | (Change)                                                                                                    |                            |
| Personal Information (Sect                                                                                                    | ion I, A-L)                                                                                                    | (Show Details                                                                                                    | \$                         |
| Certificate Held (Section I, O                                                                                                    | G & M-O)                                                                                                    | (Show Details                                                                                                    | \$                         |
| 3 Basis of Issuance (Section                                                                                                    | II)                                                                                                    | (Show Details                                                                                                    |                            |
| Pilot Time (Section III)                                                                                                    |                                                                                                    | (Show Details                                                                                                    |                            |
| Review and Submit (Section                                                                                                    | n IV & V)                                                                                                    | (Hide Details                                                                                                    | ¥                          |
| - Section IV                                                                                                    |                                                                                                    |                                                                                                    | _                          |
| Have you previously received a Notic                                                                                                    | e of Disapproval or been o                                                                                                    | lenied for any reason for the                                                                                                    |                            |
| certificate AND/OR rating for which y                                                                                                    | ou are applying?                                                                                                    |                                                                                                    |                            |
| No                                                                                                    |                                                                                                    |                                                                                                    |                            |
| O Yes                                                                                                    |                                                                                                    |                                                                                                    |                            |
|                                                                                                    |                                                                                                    |                                                                                                    |                            |
| Important I                                                                                                    | nformation for IACRA                                                                                                    | Applicants                                                                                                    |                            |
|                                                                                                    |                                                                                                    |                                                                                                    |                            |
| Your application can't be submitted u                                                                                                    | ntil all validation errors are                                                                                                    | corrected.                                                                                                    |                            |
| . Be sure to review the application ca                                                                                                    | refully and make appropri                                                                                                    | ate corrections before submitting                                                                                                    | your                       |
| pplication. If you're not sure that you                                                                                                    | ir application is complete                                                                                                    | ed correctly, do not submit it ur                                                                                                    | TII                        |
| . Know your FTN (A1234567), IACRA                                                                                                    | Username and IACRA Pa                                                                                                    | issword. You will need to give you                                                                                                    | r                          |
| TN to your Recommending Instructor                                                                                                    | or Examiner/Evaluator to p                                                                                                    | proceed. You may also need to log                                                                                                    | into                       |
| ACRA to make corrections.                                                                                                    |                                                                                                    |                                                                                                    |                            |
| . Read and understand the Privacy A                                                                                                    | ct statement by clicking the                                                                                                    | View Privacy Act' button below.                                                                                                    |                            |
| <ul> <li>in you have questions about now to e<br/>ielow).</li> </ul>                                                                                                    | enter data into IACKA, con                                                                                                    | naci ine FAA wiyi T Help Desk. (Se                                                                                                    | ie i                       |
|                                                                                                    | and the second second                                                                                                    |                                                                                                    |                            |
| Dhara                                                                                                    | Email: helpdesk@faa.gov                                                                                                    | 0.40)                                                                                                    |                            |
| FION                                                                                                    | 3. 1-044-FAA-WITTI (322-0                                                                                                    | 940)                                                                                                    |                            |
|                                                                                                    |                                                                                                    |                                                                                                    |                            |
| -Certificate Summary                                                                                                    |                                                                                                    |                                                                                                    |                            |
|                                                                                                    |                                                                                                    |                                                                                                    |                            |
| Certificate Type: FLIGHT INSTRUCT                                                                                                    | OR                                                                                                    |                                                                                                    |                            |
| Certificate Type: FLIGHT INSTRUCT<br>Certificate #: 1234567                                                                                                    | OR                                                                                                    |                                                                                                    |                            |
| Certificate Type: FLIGHT INSTRUCT<br>Certificate #: 1234567<br>Ratings:                                                                                                    | OR                                                                                                    |                                                                                                    |                            |
| Certificate Type: FLIGHT INSTRUCT<br>Certificate #: 1234567<br>Ratings:<br>AIRPLANE SINGLE AND MULTIENC                                                                                                    | OR                                                                                                    |                                                                                                    |                            |
| Certificate Type: FLIGHT INSTRUCT<br>Certificate #: 1234567<br>Ratings:<br>AIRPLANE SINGLE AND MULTIENC<br>INSTRUMENT AIRPLANE<br>Limitations:                                                                                                    | OR                                                                                                    |                                                                                                    |                            |
| Certificate Type: FLIGHT INSTRUCT<br>Certificate #: 1234567<br>Ratings:<br>AIRPLANE SINGLE AND MULTIENC<br>INSTRUMENT AIRPLANE<br>Limitations:<br>1. VALID ONLY WHEN ACCOMPAN                                                                                                    | OR<br>SINE<br>IED BY PILOT CERTIFICA                                                                                                    | ATE NO 1234567                                                                                                    |                            |
| Certificate Type: FLIGHT INSTRUCT<br>Certificate #: 1234567<br>Ratings:<br>AIRPLANE SINGLE AND MULTIENC<br>INSTRUMENT AIRPLANE<br>Limitations:<br>1. VALID ONLY WHEN ACCOMPAN<br>2. EXPIRES (EXPIRATION DATE WI                                                                                                    | OR<br>GINE<br>IED BY PILOT CERTIFIC/<br>ILL BE MADE AVAILABLE                                                                                                    | ATE NO 1234567<br>ON THE CERTIFYING                                                                                                    |                            |
| Certificate Type: FLIGHT INSTRUCT<br>Certificate #: 1234567<br>Ratings:<br>AIRPLANE SINGLE AND MULTIENC<br>INSTRUMENT AIRPLANE<br>Limitations:<br>1. VALID ONLY WHEN ACCOMPAN<br>2. EXPIRES (EXPIRATION DATE W)<br>OFFICER'S CHECKLIST FOR REVI                                                                                                    | OR<br>GINE<br>IED BY PILOT CERTIFICA<br>ILL BE MADE AVAILABLE<br>EW/UPDATES)                                                                                                    | ATE NO 1234567<br>ON THE CERTIFYING                                                                                                    |                            |
| Certificate Type: FLIGHT INSTRUCT<br>Certificate #: 1234567<br>Ratings:<br>AIRPLANE SINGLE AND MULTIENC<br>INSTRUMENT AIRPLANE<br>Limitations:<br>1. VALID ONLY WHEN ACCOMPAN<br>2. EXPIRES (EXPIRATION DATE WI<br>OFFICER'S CHECKLIST FOR REVI                                                                                                    | OR<br>SINE<br>IED BY PILOT CERTIFICA<br>ILL BE MADE AVAILABLE<br>EW/UPDATES)                                                                                                    | ATE NO 1234567<br>ON THE CERTIFYING                                                                                                    |                            |
| Certificate Type: FLIGHT INSTRUCT<br>Certificate #: 1234567<br>Ratings:<br>AIRPLANE SINGLE AND MULTIENC<br>INSTRUMENT AIRPLANE<br>Limitations:<br>1. VALID ONLY WHEN ACCOMPAN<br>2. EXPIRES (EXPIRATION DATE WI<br>OFFICER'S CHECKLIST FOR REVI                                                                                                    | OR<br>SINE<br>IED BY PILOT CERTIFICA<br>ILL BE MADE AVAILABLE<br>EW/UPDATES)<br>2 - View Privacy Act                                                                                                    | ATE NO 1234567<br>ON THE CERTIFYING<br>3 - Review Application                                                                                                    |                            |
| Certificate Type: FLIGHT INSTRUCT<br>Certificate #: 1234567<br>Ratings:<br>AIRPLANE SINGLE AND MULTIENG<br>INSTRUMENT AIRPLANE<br>Limitations:<br>1. VALID ONLY WHEN ACCOMPAN<br>2. EXPIRES (EXPIRATION DATE W<br>OFFICER'S CHECKLIST FOR REVI<br>1 - View Pilot's Bill of Rights<br>Sign and Submit                                                                                                    | OR<br>SINE<br>IED BY PILOT CERTIFICA<br>ILL BE MADE AVAILABLE<br>EW/UPDATES)<br>2 - View Privacy Act                                                                                                    | ATE NO 1234567<br>ON THE CERTIFYING<br>3 - Review Application                                                                                                    |                            |
| Certificate Type: FLIGHT INSTRUCT<br>Certificate #: 1234567<br>Ratings:<br>AIRPLANE SINGLE AND MULTIENG<br>INSTRUMENT AIRPLANE<br>Limitations:<br>1. VALID ONLY WHEN ACCOMPAN<br>2. EXPIRES (EXPIRATION DATE W<br>OFFICER'S CHECKLIST FOR REVI<br>1 - View Pilot's Bill of Rights<br>-Sign and Submit                                                                                                    | OR<br>SINE<br>IED BY PILOT CERTIFICA<br>ILL BE MADE AVAILABLE<br>EW/UPDATES)<br>2 - View Privacy Act<br>PILOT'S BILL OF RIGHT                                                                                                    | ATE NO 1234567<br>ON THE CERTIFYING<br>3 - Review Application                                                                                                    |                            |
| Certificate Type: FLIGHT INSTRUCT<br>Certificate #: 1234567<br>Ratings:<br>AIRPLANE SINGLE AND MULTIENC<br>INSTRUMENT AIRPLANE<br>Limitations:<br>1. VALID ONLY WHEN ACCOMPAN<br>2. EXPIRES (EXPIRATION DATE W)<br>OFFICER'S CHECKLIST FOR REVI<br>1 - View Pilot's Bill of Rights<br>-Sign and Submit                                                                                                    | OR<br>SINE<br>IED BY PILOT CERTIFICA<br>ILL BE MADE AVAILABLE<br>EW/UPDATES)<br>2 - View Privacy Act<br>PILOT'S BILL OF RIGHT                                                                                                    | ATE NO 1234567<br>ON THE CERTIFYING<br>3 - Review Application                                                                                                    |                            |
| Certificate Type: FLIGHT INSTRUCT<br>Certificate #: 1234567<br>Ratings:<br>AIRPLANE SINGLE AND MULTIENG<br>INSTRUMENT AIRPLANE<br>Limitations:<br>1. VALID ONLY WHEN ACCOMPAN<br>2. EXPIRES (EXPIRATION DATE W)<br>OFFICER'S CHECKLIST FOR REVI<br>1 - View Pilot's Bill of Rights<br>-Sign and Submit<br>Please click the "Sign Pilot's Bill of                                                                                                    | OR<br>SINE<br>IED BY PILOT CERTIFICA<br>ILL BE MADE AVAILABLE<br>EW/UPDATES)<br>2 - View Privacy Act<br>PILOT'S BILL OF RIGHT<br>Rights Acknowledgment <sup>*1</sup>                                                                                                    | TE NO 1234567<br>ON THE CERTIFYING<br>3 - Review Application<br>S<br>button, below, to sign the Pilot's B                                                                                                    | ill of                     |
| Certificate Type: FLIGHT INSTRUCT<br>Certificate #: 1234567<br>Ratings:<br>AIRPLANE SINGLE AND MULTIENG<br>INSTRUMENT AIRPLANE<br>Limitations:<br>1. VALID ONLY WHEN ACCOMPAN<br>2. EXPIRES (EXPIRATION DATE W)<br>OFFICER'S CHECKLIST FOR REVI<br>1 - View Pilot's Bill of Rights<br>-Sign and Submit<br>Please click the "Sign Pilot's Bill of                                                                                                    | OR<br>SINE<br>IED BY PILOT CERTIFICA<br>ILL BE MADE AVAILABLE<br>EW/UPDATES)<br>2 - View Privacy Act<br>PILOT'S BILL OF RIGHT<br>Rights Acknowledgment*                                                                                                    | TE NO 1234567<br>ON THE CERTIFYING<br>3 - Review Application<br>S<br>button, below, to sign the Pilot's B                                                                                                    | III of                     |
| Certificate Type: FLIGHT INSTRUCT<br>Certificate #: 1234567<br>Ratings:<br>AIRPLANE SINGLE AND MULTIENC<br>INSTRUMENT AIRPLANE<br>Limitations:<br>1. VALID ONLY WHEN ACCOMPAN<br>2. EXPIRES (EXPIRATION DATE W<br>OFFICER'S CHECKLIST FOR REVI<br>1 - View Pilot's Bill of Rights<br>-Sign and Submit<br>Please click the "Sign Pilot's Bill of<br>4 - Sign                                                                                                    | OR<br>SINE<br>IED BY PILOT CERTIFICA<br>ILL BE MADE AVAILABLE<br>EW/UPDATES)<br>2 - View Privacy Act<br>PILOT'S BILL OF RIGHT<br>Rights Acknowledgment*<br>Rights Acknowledgment<br>Pilot's Bill of Rights Acknow                                                                                                    | TE NO 1234567<br>ON THE CERTIFYING<br>3 - Review Application<br>3<br>S<br>button, below, to sign the Pilot's B<br>wledgment                                                                                                    | III of                     |
| Certificate Type: FLIGHT INSTRUCT<br>Certificate #: 1234567<br>Ratings:<br>AIRPLANE SINGLE AND MULTIENC<br>INSTRUMENT AIRPLANE<br>Limitations:<br>1. VALID ONLY WHEN ACCOMPAN<br>2. EXPIRES (EXPIRATION DATE W<br>OFFICER'S CHECKLIST FOR REVI<br>1 - View Pilot's Bill of Rights<br>-Sign and Submit<br>Please click the "Sign Pilot's Bill of<br>4 - Sign<br>(You are not required to sign the Fil                                                                                                    | OR<br>SINE<br>IED BY PILOT CERTIFICA<br>ILL BE MADE AVAILABLE<br>EW/UPDATES)<br>2 - View Privacy Act<br>PILOT'S BILL OF RIGHT<br>Rights Acknowledgment"<br>Rights Acknowledgment"<br>Pilot's Bill of Rights Acknowledgment<br>Pilot's Bill of Rights Acknowledgment                                                                                                    | ATE NO 1234567<br>ON THE CERTIFYING<br>3 - Review Application<br>'S<br>button, below, to sign the Pilot's B<br>wledgment<br>adament. If you choose not to sign                                                                                                    | III of                     |
| Certificate Type: FLIGHT INSTRUCT<br>Certificate #: 1234567<br>Ratings:<br>AIRPLANE SINGLE AND MULTIENC<br>INSTRUMENT AIRPLANE<br>Limitations:<br>1. VALID ONLY WHEN ACCOMPAN<br>2. EXPIRES (EXPIRATION DATE W<br>OFFICER'S CHECKLIST FOR REVI<br>1 - View Pilot's Bill of Rights<br>-Sign and Submit<br>Please click the "Sign Pilot's Bill of<br>4 - Sign<br>(You are not required to sign the Pil<br>Acknowledgment, the Certifying Offic                                                                                                    | OR<br>SINE<br>IED BY PILOT CERTIFICA<br>ILL BE MADE AVAILABLE<br>EW/UPDATES)<br>2 - View Privacy Act<br>PILOT'S BILL OF RIGHT<br>Rights Acknowledgment*<br>Rights Acknowledgment*<br>Pilot's Bill of Rights Acknowledgment<br>Pilot's Bill of Rights Acknowledgment<br>pilot's Bill of Rights Acknowledgment<br>priot's Bill of Rights Acknowledgment<br>Pilot's Bill of Rights Acknowledgment<br>Pilot's Bil                                                                                                    | ATE NO 1234567<br>ON THE CERTIFYING<br>3 - Review Application<br>'S<br>button, below, to sign the Pilot's B<br>wledgment<br>it from the Certifying Officer Cher                                                                                                    | III of<br>h the<br>klist.) |
| Certificate Type: FLIGHT INSTRUCT<br>Certificate #: 1234567<br>Ratings:<br>AIRPLANE SINGLE AND MULTIENC<br>INSTRUMENT AIRPLANE<br>Limitations:<br>1. VALID ONLY WHEN ACCOMPAN<br>2. EXPIRES (EXPIRATION DATE W<br>OFFICER'S CHECKLIST FOR REVI<br>1 - View Pilot's Bill of Rights<br>-<br>Sign and Submit<br>Please click the "Sign Pilot's Bill of<br>4 - Sign<br>(You are not required to sign the Pil<br>Acknowledgment, the Certifying Offic                                                                                                    | OR<br>SINE<br>IED BY PILOT CERTIFICA<br>ILL BE MADE AVAILABLE<br>EW/UPDATES)<br>2 - View Privacy Act<br>PILOT'S BILL OF RIGHT<br>Rights Acknowledgment <sup>41</sup><br>Rights Acknowledgment <sup>41</sup><br>Pilot's Bill of Rights Acknowledgment<br>ot's Bill of Rights Acknowledgment<br>with a required to sign                                                                                                    | ATE NO 1234567<br>ON THE CERTIFYING<br>3 - Review Application<br>3<br>S<br>button, below, to sign the Pilot's B<br>wledgment<br>adgment. If you choose not to sign<br>it from the Certifying Officer Cher                                                                                                    | III of<br>a the<br>klist.) |
| Certificate Type: FLIGHT INSTRUCT<br>Certificate #: 1234567<br>Ratings:<br>AIRPLANE SINGLE AND MULTIENC<br>INSTRUMENT AIRPLANE<br>Limitations:<br>1. VALID ONLY WHEN ACCOMPAN<br>2. EXPIRES (EXPIRATION DATE W<br>OFFICER'S CHECKLIST FOR REVI<br>1 - View Pilot's Bill of Rights<br>-Sign and Submit<br>Please click the "Sign Pilot's Bill of<br>4 - Sign<br>(You are not required to sign the Pil<br>Acknowledgment, the Certifying Offic                                                                                                    | OR<br>SINE<br>IED BY PILOT CERTIFICA<br>ILL BE MADE AVAILABLE<br>EW/UPDATES)<br>2 - View Privacy Act<br>PILOT'S BILL OF RIGHT<br>Rights Acknowledgment"<br>Rights Acknowledgment"<br>Rights Acknowledgment<br>Pilot's Bill of Rights Acknowl<br>ot's Bill of Rights Acknowl<br>cer will be required to sign<br>APPLICATION                                                                                                    | ATE NO 1234567<br>ON THE CERTIFYING<br>3 - Review Application<br>'S<br>button, below, to sign the Pilot's B<br>wledgment<br>adgment. If you choose not to sign<br>it from the Certifying Officer Chec                                                                                                    | III of the klist.)         |
| Certificate Type: FLIGHT INSTRUCT<br>Certificate #: 1234567<br>Ratings:<br>AIRPLANE SINGLE AND MULTIENC<br>INSTRUMENT AIRPLANE<br>Limitations:<br>1. VALID ONLY WHEN ACCOMPAN<br>2. EXPIRES (EXPIRATION DATE W<br>OFFICER'S CHECKLIST FOR REVI<br>1 - View Pilot's Bill of Rights<br>-Sign and Submit<br>Please click the "Sign Pilot's Bill of<br>4 - Sign<br>(You are not required to sign the Pil<br>Acknowledgment, the Certifying Offic                                                                                                    | OR<br>SINE<br>IED BY PILOT CERTIFICA<br>ILL BE MADE AVAILABLE<br>EW/UPDATES)<br>2 - View Privacy Act<br>PILOT'S BILL OF RIGHT<br>Rights Acknowledgment"<br>Rights Acknowledgment"<br>Pilot's Bill of Rights Acknowledgment<br>Pilot's Bill of Rights Acknowledgment<br>ot's Bill of Rights Acknowledgment<br>control of the required to sign<br>APPLICATION<br>full-mention and the required to sign                                                                                                    | ATE NO 1234567<br>ON THE CERTIFYING<br>3 - Review Application<br>'S<br>button, below, to sign the Pilot's B<br>wledgment<br>adgment. If you choose not to sign<br>it from the Certifying Officer Chec                                                                                                    | III of<br>the klist.)      |
| Certificate Type: FLIGHT INSTRUCT<br>Certificate #: 1234567<br>Ratings:<br>AIRPLANE SINGLE AND MULTIENC<br>INSTRUMENT AIRPLANE<br>Limitations:<br>1. VALID ONLY WHEN ACCOMPAN<br>2. EXPIRES (EXPIRATION DATE W<br>OFFICER'S CHECKLIST FOR REVI<br>1 - View Pilot's Bill of Rights<br>-<br>Sign and Submit<br>Please click the "Sign Pilot's Bill of<br>4 - Sign<br>Acknowledgment, the Certifying Offic                                                                                                    | OR<br>SINE<br>IED BY PILOT CERTIFICA<br>IED BY PILOT CERTIFICA<br>ILL BE MADE AVAILABLE<br>EW/UPDATES)<br>2 - View Privacy Act<br>PILOT'S BILL OF RIGHT<br>Rights Acknowledgment <sup>41</sup><br>Rights Acknowledgment <sup>41</sup><br>Rights Acknowledgment <sup>41</sup><br>Rights Acknowledgment <sup>41</sup><br>Pilot's Bill of Rights Acknowledgment <sup>41</sup><br>Pilot's Bill of Rights Acknowledgmen | ATE NO 1234567<br>ON THE CERTIFYING<br>3 - Review Application<br>3<br>S<br>button, below, to sign the Pilot's B<br>wledgment<br>adgment. If you choose not to sign<br>it from the Certifying Officer Chec<br>n for accuracy.                                                                                                    | III of<br>the klist.)      |
| Certificate Type: FLIGHT INSTRUCT<br>Certificate #: 1234567<br>Ratings:<br>AIRPLANE SINGLE AND MULTIENC<br>INSTRUMENT AIRPLANE<br>Limitations:<br>1. VALID ONLY WHEN ACCOMPAN<br>2. EXPIRES (EXPIRATION DATE W)<br>OFFICER'S CHECKLIST FOR REVI<br>1 - View Pilot's Bill of Rights<br>Sign and Submit<br>Please click the "Sign Pilot's Bill of<br>4 - Sign<br>(You are not required to sign the Pil<br>Acknowledgment, the Certifying Offic<br>Please care<br>By elic                                                                                                    | OR<br>SINE<br>IED BY PILOT CERTIFICA<br>IEL BE MADE AVAILABLE<br>EW/UPDATES)<br>2 - View Privacy Act<br>PILOT'S BILL OF RIGHT<br>Rights Acknowledgment*<br>Rights Acknowledgment*<br>Rights Acknowledgment*<br>Rights Acknowledgment<br>IPilot's Bill of Rights Acknowledgment<br>IPilot's Bill of Rights Acknowledgment<br>IPilot's Bill of Rights Acknowledgment<br>IPilot's Bill of Rights Acknowledgment<br>IPilot's Bill of Rights Acknowledgment<br>IPILOT'S BILL OF RIGHT<br>Rights Acknowledgment*<br>IPILOT'S BILL OF RIGHT<br>Rights Acknowledgment*<br>IPILOT'S BILL OF RIGHT<br>IPILOT'S BILL OF RIGHT<br>IPIL                                                                                                    | ATE NO 1234567<br>ON THE CERTIFYING<br>3 - Review Application<br>'S<br>button, below, to sign the Pilot's B<br>vledgment<br>adgment. If you choose not to sign<br>it from the Certifying Officer Check<br>n for accuracy.<br>cument:                                                                                                    | III of the klist.)         |
| Certificate Type: FLIGHT INSTRUCT<br>Certificate #: 1234567<br>Ratings:<br>AIRPLANE SINGLE AND MULTIENC<br>INSTRUMENT AIRPLANE<br>Limitations:<br>1. VALID ONLY WHEN ACCOMPAN<br>2. EXPIRES (EXPIRATION DATE W)<br>OFFICER'S CHECKLIST FOR REVI<br>1 - View Pilot'S Bill of Rights<br>Sign and Submit<br>Please click the "Sign Pilot's Bill of<br>4 - Sign<br>(You are not required to sign the Pil<br>Acknowledgment, the Certifying Offic<br>Please care<br>By elit<br>I certify that all statements and ans                                                                                                    | OR SINE ED BY PILOT CERTIFIC/ LL BE MADE AVAILABLE EW/UPDATES) 2 - View Privacy Act PILOT'S BILL OF RIGHT Rights Acknowledgment* Pilot's Bill of Rights Acknowl ot's Bill of Rights Acknowl ot's Bill of Rights Acknowl ot's Bill of Rights Acknowl ot's Bill of Rights Acknowl cer will be required to sign APPLICATION fully review your applicatio ectronically signing this do swers provided by me on th                                                                                                    | ATE NO 1234567<br>ON THE CERTIFYING<br>3 - Review Application<br>'S<br>button, below, to sign the Pilot's B<br>viedgment<br>adgment. If you choose not to sign<br>it from the Certifying Officer Chec<br>n for accuracy.<br>cument:<br>nis application form are complete                                                                                                    | III of the kklist.)        |
| Certificate Type: FLIGHT INSTRUCT<br>Certificate #: 1234567<br>Ratings:<br>ARPLANE SINGLE AND MULTIENC<br>INSTRUMENT AIRPLANE<br>Limitations:<br>1. VALID ONLY WHEN ACCOMPAN<br>2. EXPIRES (EXPIRATION DATE W)<br>OFFICER'S CHECKLIST FOR REVI<br>1- View Pilot's Bill of Rights<br>Sign and Submit<br>Please click the "Sign Pilot's Bill of<br>4 - Sign<br>Acknowledgment, the Certifying Offic<br>Please care:<br>By elit<br>I certify that all statements and ans<br>true to the best of my knowledge at                                                                                                    | OR SINE IED BY PILOT CERTIFIC/ ILL BE MADE AVAILABLE EW/UPDATES) 2 - View Privacy Act PILOT'S BILL OF RIGHT Rights Acknowledgment* IPilot's Bill of Rights Acknowle cer will be required to sign APPLICATION fully review your applicatio ectronically signing this do wers provided by me on th and Lagree that they are to                                                                                                    | ATE NO 1234567<br>ON THE CERTIFYING<br>3 - Review Application<br>3<br>S<br>button, below, to sign the Pilot's B<br>wledgment<br>adgment. If you choose not to sign<br>it from the Certifying Officer Chec<br>n for accuracy.<br>cument:<br>his application form are complete<br>be considered as part of the basis<br>to reme                                                                      | Ill of the klist.)         |
| Certificate Type: FLIGHT INSTRUCT<br>Certificate #: 1234567<br>Ratings:<br>AIRPLANE SINGLE AND MULTIENC<br>INSTRUMENT AIRPLANE<br>Limitations:<br>1. VALID ONLY WHEN ACCOMPAN<br>2. EXPIRES (EXPIRATION DATE W)<br>OFFICER'S CHECKLIST FOR REVI<br>1- View Pilot's Bill of Rights<br>Sign and Submit<br>Please click the "Sign Pilot's Bill of<br>4 - Sign<br>(You are not required to sign the Pil<br>Acknowledgment, the Certifying Offic<br>Please care<br>By elit<br>I certify that all statements and ans<br>true to the best of my knowledge an<br>issue                                                                                                    | OR IED BY PILOT CERTIFIC/ ILL BE MADE AVAILABLE EW/UPDATES) 2 - View Privacy Act PILOT'S BILL OF RIGHT Rights Acknowledgment*1 Rights Acknowledgment*1                                                                                                    | ATE NO 1234567<br>ON THE CERTIFYING<br>3 - Review Application<br>3<br>S<br>button, below, to sign the Pilot's B<br>wledgment<br>adgment. If you choose not to sign<br>it from the Certifying Officer Checo<br>n for accuracy.<br>cument:<br>is application form are complete<br>be considered as part of the basis<br>to me.                                                                       | III of<br>h the<br>klist.) |
| Certificate Type: FLIGHT INSTRUCT<br>Certificate #: 1234567<br>Ratings:<br>AIRPLANE SINGLE AND MULTIENC<br>INSTRUMENT AIRPLANE<br>Limitations:<br>1. VALID ONLY WHEN ACCOMPAN<br>2. EXPIRES (EXPIRATION DATE W)<br>OFFICER'S CHECKLIST FOR REVI<br>1 - View Pilot's Bill of Rights<br>Sign and Submit<br>Please click the "Sign Pilot's Bill of<br>4 - Sign<br>(You are not required to sign the Pil<br>Acknowledgment, the Certifying Offic<br>Please care<br>By eli<br>I certify that all statements and ans<br>true to the best of my knowledge a<br>Susue<br>PLEASE NOTE: Once the annifes                                                                           | OR SINE IED BY PILOT CERTIFICA ILL BE MADE AVAILABLE EW/UPDATES) 2 - View Privacy Act PILOT'S BILL OF RIGHT Rights Acknowledgment* IRights Acknowledgment* Pilot's Bill of Rights Acknowledgment Ot's Bill of Rights Acknowledgment IPilot's Bill of Rights Acknowledgment IPilot's Bill of Rights                                                                                                    | ATE NO 1234567<br>ON THE CERTIFYING<br>3 - Review Application<br>3<br>S<br>button, below, to sign the Pilot's B<br>wedgment<br>edgment. If you choose not to sign<br>it from the Certifying Officer Checo<br>n for accuracy.<br>cument:<br>his application form are complete<br>be considered as part of the basis<br>to me.<br>submitted, the Pilot's Bill of Bir                                 | III of<br>the klist.)      |
| Certificate Type: FLIGHT INSTRUCT<br>Certificate #: 1234567<br>Ratings:<br>AIRPLANE SINGLE AND MULTIENC<br>INSTRUMENT AIRPLANE<br>Limitations:<br>1. VALID ONLY WHEN ACCOMPAN<br>2. EXPIRES (EXPIRATION DATE W)<br>OFFICER'S CHECKLIST FOR REVI<br>1 - View Pilot's Bill of Rights<br>Sign and Submit<br>Please click the "Sign Pilot's Bill of<br>4 - Sign<br>(You are not required to sign the Pil<br>Acknowledgment, the Certifying Offic<br>Please care<br>By eli<br>I certify that all statements and ans<br>true to the best of my knowledge a<br>Sign and Submit Sign<br>PLEASE NOTE: Once the applica                                                            | OR SINE IED BY PILOT CERTIFICA ILL BE MADE AVAILABLE EW/UPDATES) 2 - View Privacy Act PILOT'S BILL OF RIGHT Rights Acknowledgment* Pilot's Bill of Rights Acknowledgment Pilot's Bill of Rights Acknowledgment Ot's Bill of Rights Acknowledgment IPIOU'S BILL OF RIGHT Acknowledgment IPIOU'S BILL OF RIGHT COULD ACKNOWLEDGE COULD ACKNOWLEDGE                                                                                                    | ATE NO 1234567<br>ON THE CERTIFYING<br>3 - Review Application<br>3<br>S<br>button, below, to sign the Pilot's B<br>wiedgment<br>adgment. If you choose not to sign<br>it from the Certifying Officer Check<br>n for accuracy.<br>cument:<br>nis application form are complete<br>be considered as part of the basis<br>to me.<br>submitted, the Pilot's Bill of Rig<br>signing by the applicant.   | ill of<br>h the<br>klist.) |
| Certificate Type: FLIGHT INSTRUCT<br>Certificate #: 1234567<br>Ratings:<br>AIRPLANE SINGLE AND MULTIENC<br>INSTRUMENT AIRPLANE<br>Limitations:<br>1. VALID ONLY WHEN ACCOMPAN<br>2. EXPIRES (EXPIRATION DATE W<br>OFFICER'S CHECKLIST FOR REVI<br>1 - View Pilot's Bill of Rights<br>Sign and Submit<br>Please click the "Sign Pilot's Bill of<br>4 - Sign<br>(You are not required to sign the Pil<br>Acknowledgment, the Certifying Offic<br>Please care<br>By eli<br>I certify that all statements and ans<br>true to the best of my knowledge and<br>strue to the best of my knowledge and<br>Submit Sign<br>PLEASE NOTE: Once the applicat<br>Acknowledgment will n | OR IED BY PILOT CERTIFICA IED BY PILOT CERTIFICA ILL BE MADE AVAILABLE EW/UPDATES) 2 - View Privacy Act 2 - View Privacy Act PILOT'S BILL OF RIGHT Rights Acknowledgment* Pilot's Bill of Rights Acknowledgment Pilot's Bill of Rights Acknowledgment Pilot's Bill o                                                                                                    | ATE NO 1234567<br>ON THE CERTIFYING<br>3 - Review Application<br>3<br>S<br>button, below, to sign the Pilot's B<br>wiedgment<br>adgment. If you choose not to sign<br>it from the Certifying Officer Check<br>in for accuracy.<br>cument:<br>nis application form are complete<br>be considered as part of the basis<br>to me.<br>submitted, the Pilot's Bill of Rig<br>regining by the applicant. | III of<br>h the<br>klist.) |

g. **Sign** the Pilot's Bill of Right Acknowledgement.

| <b>x x x x x x x x x x</b>                                                                                                |                                                                             |
|----------------------------------------------------------------------------------------------------|-----------------------------------------------------------------------------|
| I acknowledge that I received the Pilot's I<br>Investigation at the time of this application                              | Bill of Rights Written Notification of on.                                  |
|                                                                                                    |                                                                             |
| MILLER, JENNIFER MARY                                                                                                    | 1234567 01/10/1982                                                          |
| Print Name of Applicant                                                                                                   | Certificate Number Date of Birt                                             |
|                                                                                                    |                                                                             |
| Flight Instructor Refresher Course - Ren                                                                                  | iewal                                                                       |
| Purpose of Application                                                                                                    |                                                                             |
|                                                                                                    |                                                                             |
|                                                                                                    |                                                                             |
| MILLER, JENNIFER MARY Click to<br>Signature of Applicant                                                                  | o Sign C neel DATE                                                          |
| MILLER, JENNIFER MARY<br>Signature of Applicant<br>(Applicant is not required to sign)                                    | o Sign C neel DATE<br>MM/DD/YYYY                                            |
| MILLER, JENNIFER MARY Click to<br>Signature of Applicant<br>(Applicant is not required to sign)                           | o Sign C neel DATE<br>MM/DD/YYYY                                            |
| MILLER, JENNIFER MARY Click to<br>Signature of Applicant<br>(Applicant is not required to sign)                           | o Sign C neel DATE<br>MM/DD/YYYY                                            |
| MILLER, JENNIFER MARY<br>Signature of Applicant<br>(Applicant is not required to sign)                                    | o Sign C ncel DATE<br>MM/DD/YYYY                                            |
| MILLER, JENNIFER MARY Click to<br>Signature of Applicant<br>(Applicant is not required to sign)                           | o Sign C ncel DATE<br>MM/DD/YYYY                                            |
| MILLER, JENNIFER MARY Click to<br>Signature of Applicant<br>(Applicant is not required to sign)<br>Print Name of Designee | O Sign C neel DATE<br>MM/DD/YYYY<br>Designee's Airman<br>Certificate Number |
| MILLER, JENNIFER MARY Click to<br>Signature of Applicant<br>(Applicant is not required to sign)<br>Print Name of Designee | O Sign C neel DATE                                                          |

After signing the pop-up window closes automatically. Then scroll back down to "Sign & Submit Application."

i. Click "Sign & Submit Application" to sign your 8710.

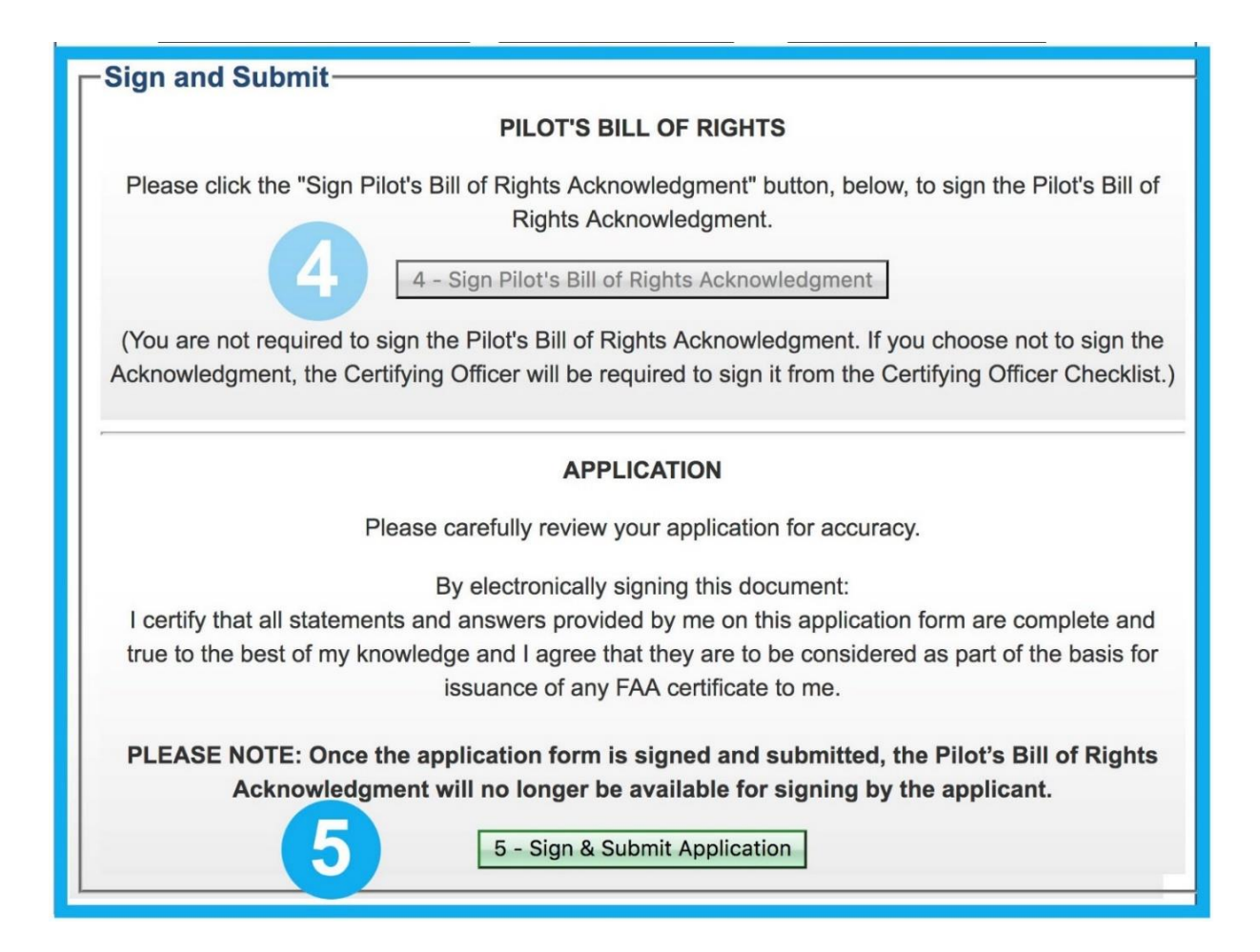

# j. Make sure to electronically sign at the bottom of the page.

|                        |                           |                          | Print                    |                              |                                          | Clos                  | e                         | V                             | iew/Pr                          | rint PD                       | F                     | Zoom                           | :[10                    | 0%             | \$                     |                      |               |
|------------------------|---------------------------|--------------------------|--------------------------|------------------------------|------------------------------------------|-----------------------|---------------------------|-------------------------------|---------------------------------|-------------------------------|-----------------------|--------------------------------|-------------------------|----------------|------------------------|----------------------|---------------|
|                        |                           |                          |                          | Note                         | : For j<br>ou will                       | printin<br>need       | g, plea<br>to inst        | all Ad                        | ck the<br>obe Re                | "View<br>eader 1              | Print<br>to vie       | PDF" b<br>w .pdf f             | utton.<br>iles.         |                |                        |                      |               |
|                        |                           |                          |                          |                              | IA                                       | CR                    | A G                       | ien                           | erat                            | ted                           | Co                    | ру                             |                         |                | OMB N                  | lo:2120-0            | 021           |
| TYP                    | OR PRINT                  | ALL ENTR                 | JES IN INK               |                              |                                          |                       |                           |                               |                                 |                               |                       |                                |                         |                | 08/31/20               | 19                   |               |
| U.S. D.                | epartment o               | of Transport             | tation                   | А                            | irmar                                    | 1 Cert                | ificate                   | e and                         | or Ra                           | ating                         | Appl                  | ication                        | i i                     |                |                        |                      |               |
| APPL                   | CATION                    | INFORMA                  | TION (Mar                | k 'X' in all t               | he blocks                                | applicable            | to the cert               | ficate or ra                  | ating for wh                    | hich you ar                   | re applyir            | ig):                           |                         |                |                        |                      |               |
| Not:                   | Cer                       | tificates                | Instruc                  | tor: Categ                   | ory and/o                                | r Class:              | Ratin                     | igs<br>Instru                 | ment:                           | Ground Inst                   | nuctor:               | Initial                        | Reexa                   | mormatio       | Instrume               | sts<br>int Proficier | ncy Check     |
| Studer                 | * L                       | Recreation               | al 📐 Fligh<br>al 🗌 Grou  | nd Helio                     | opter 📙                                  | Balloon               | Land ∐Se<br>Glider        |                               | plane<br>ficopter               | Advance                       | d X                   | Renewal                        | Reiss                   | uance          | Medical                | Flight Test          |               |
| ATP-R                  | lestricted                | ]ATP                     | 0                        | Gyrop<br>Type Rat            | plane 🔲 A<br>ling:                       | Virship 🔲 I           | Powered-Lift              | Po                            | wered-Lift                      | linstrume<br>d Rating         | nt Sp                 | Reinstatemen<br>ecity other:   | t [] Flight             | Review [       | Limitatio              | IP                   | L             |
| A Name                 | e (Last First             | Midda)                   | MARY                     |                              |                                          |                       | B. SSN                    |                               | SE                              | C. Dale 0                     | of Birth              | D. Place o                     | f Birth (Ca)            | and State) o   | e (City and C          | country)             |               |
| E1. R                  | esidential /              | Address                  | and Countral             |                              | E                                        | E2. Mailin            | g Address                 | (This address                 | i wil be printe<br>k Ft i       | d an the perm                 | anent F               | Citizenship                    | /Nationali              | ty G.          | Do you re              | iad,                 | X Yes         |
| 123 N                  | ISSION                    | ST                       | an county)               |                              |                                          | an inder ces          | ancale, a care            | ICIE PIOP ANA                 | KL1./                           |                               |                       | X USA                          | Oth Oth                 | er             | speak, wi<br>understar | nd the               | No No         |
| SAN                    | FRANC                     | ISCO C                   | A 94016                  |                              |                                          |                       |                           |                               |                                 |                               | H                     | Height I. W                    | leight J.               | Hair Color     | K. Eye                 | Color L.             | Sex           |
|                        |                           |                          |                          |                              |                                          |                       |                           |                               |                                 |                               | 90                    | 68 16                          | B E                     | ROWN           | BLUE                   |                      | Female        |
| M. Do yo<br>X Yes      | ou hold, or h             | have you ev<br>No        | er held an               | FAA pilot ce                 | rtificate? 1                             | II. Grade<br>COMMER   | of Certifica<br>CIAL PILC | ite<br>DT                     | M2 Cer<br>12345                 | tificate Nu<br>67             | mber                  |                                |                         |                | M3                     | Date Iss.<br>13/201  | Jed<br>6      |
| N. Do yo<br>Yes -      | FAA                       | have you e<br>Yes - Fore | everheid a<br>sign ∏Y    | Medical cer<br>es - Military | tificate? I                              | N1. Class of          | of Certifical             | te                            | N2 Na                           | me of Med                     | ical Exar             | niner                          |                         |                | N3.                    | Date Issu            | ied           |
| ). Have y              | ou ever been              | convicted for            | violation of an          | y Federal or St              | ate statutes n                           | elating to narc       | otic drugs, ma            | rijuana, or de<br>8. Aiomo Ma | pressant or st                  | inulant drugs                 | or substand           | es? Do not incl                | ude alcohol i           | offenses       | O1. Date               | of Final C           | onviction     |
| LCER                   | <b>IFICATE</b>            | OR RATIN                 | IG APPLIE                | D FOR ON                     | BASIS O                                  | )F:                   | A 7011/20401              | a, recinaci soo               | ака групса                      | ourrern.                      |                       | ° 🖾                            |                         |                |                        |                      |               |
|                        | ompletion<br>est or Activ | of 1. Airc               | raft to be               | used (mayar                  | test required)                           | 1                     |                           | 21                            | otal time i<br>r approve        | n this aircr<br>d FFS or F    | aft and/<br>TD (hours | a Flight<br>Time               |                         | 1              | b. As Pilo<br>Comma    | t-in-<br>and         |               |
| l                      | J.S. Militar              | y 1.U.S                  | 6. Military S            | Service                      |                                          |                       |                           | 2.0                           | ate Rated                       | lin U.S. M                    | litary                |                                |                         | 1              | 3. Rank o              | r Grade              |               |
| B.Co                   | impetence<br>Experience   | e for                    | Military ai              | rcraft a. log                | ged pilol t                              | time or pro           | vided flight              | instruction                   | n (IP) (make                    | and t                         | ) passed              | an Instrume                    | nt Proficie             | incy Chec      | k (Plict or C          | Fð - fittake a       | nd madal)     |
| 0                      | h atute                   | an 1.Trai                | ning Agen                | cy 1a.1                      | Varme                                    |                       |                           |                               | 1b. Local                       | tion (City and                | d State)              | 10                             | Certificati             | on Numbe       | er 1d P                | art 142?             |               |
| ່ວ                     | Approved                  | 2.Cu                     | aining Cer<br>riculum Fr | om Which (                   | Graduated                                | flevel Cak            | gary, and Cla             | ss and/ar Typ                 | e Rating!                       |                               |                       |                                |                         |                | 3. De                  | res 🔲 1<br>ate       | 10            |
|                        | Course                    | 1. Co                    | untry that I             | ssued the F                  | oreign Pil                               | ot License            |                           | 2. Grad                       | te of Forei                     | an Pilot Lic                  | ense                  | 3. Foreign                     | Pilot Lice              | nse Numt       | ber                    |                      |               |
| D                      | Holder of<br>Foreign      | 4 Pat                    | inge Held                | an Eoraian                   | Dilet Liner                              |                       | dealers and               |                               | 411 Free 1                      |                               |                       |                                |                         |                |                        |                      |               |
|                        | License<br>Air Cerrier    | 4, rsa                   | ings neit                | orroregn                     |                                          | DC 9 AA AA            | warent only -             | eg ASCL A                     | 12 Date                         | ny, en./                      | Dennel                | Assemble                       | and Trainin             | an Dream       |                        |                      |               |
| E.                     | Training                  | 1. Ivar                  | ne or Air C              | arrier                       |                                          |                       |                           |                               | Z. Uan                          | a naning                      | began                 | Initial                        | Upgrade                 | Tran           | isition                | Recurre              | nt            |
| III. REC               | ORD OF I                  | PILOT TIM                | E (Do not                | write in th                  | e shaded                                 | areas)                |                           |                               |                                 |                               |                       | Nee                            | _                       |                |                        |                      |               |
|                        | Total                     | Instruction<br>Received  | Solo                     | PIC<br>and<br>SIC            | Cross Country<br>Instruction<br>Received | Cross Country<br>Solo | Cress Country<br>PIG/SIC  | instrument                    | Nght<br>Instruction<br>Received | Night<br>Take-Off/<br>Landing | Night<br>PIC/SIC      | Take-<br>OffLanding<br>PIC/SIC |                         | Fläghts        | Aero-Town              | Ground               | Powered       |
| Virplanes              | 2152.40                   | 353.70                   | 22.70                    | 2003.40                      | 41.20                                    | 11.40                 | *C 441.10                 | 123.00                        | 18.60                           | 393.00                        | ×114.2                | 0 °C                           | Gåders<br>Lighter-than- | 8.00           | 8.00                   |                      |               |
| otorcraft              |                           |                          |                          | PIC .                        |                                          |                       | PC .                      |                               |                                 |                               | *:00                  | ec.                            |                         | _              | Class Tot              | als                  | <u> </u>      |
| Downroad               | -                         | -                        | -                        | PIC PIC                      | -                                        | -                     | PC PC                     |                               |                                 | <u> </u>                      | 945<br>945            | ac<br>Ac                       | Aiplane                 | 2029.00        | MEL 115.90             | 5E5<br>FC            | MES I         |
| Lift                   |                           |                          |                          | 80                           |                                          |                       | 80                        | 1                             |                                 | -                             | ×                     | 95                             |                         | sc<br>Halk     | exter                  | SC Que               | IIC III       |
| Gliders                | 2.10                      | 2.10                     |                          | sc                           |                                          |                       | 55                        |                               |                                 |                               |                       |                                | Rotorceaft              |                |                        |                      |               |
| lighter-<br>han-Air    |                           |                          |                          | PC<br>SIC                    |                                          |                       | Pic<br>Sic                |                               |                                 |                               | PC<br>00              | PIC IC                         | Lighter-than-<br>air    | Ea             | aloon                  | ~                    | ship          |
| FFS                    |                           |                          |                          |                              |                                          |                       |                           |                               |                                 |                               | 90<br>90              | 940                            | FFS                     | SE             | ME                     | Hel                  | topiw         |
| FTD                    |                           |                          |                          |                              |                                          |                       |                           |                               |                                 |                               | 90.                   |                                | FTD                     |                |                        |                      |               |
| ATD                    | 9.10                      | 6.70                     | No.                      |                              |                                          |                       |                           | 9.10                          | -                               |                               | 1000                  |                                | ATD                     |                |                        |                      |               |
| V. APPI                | LICANT'S                  | CERTIFIC                 | ATION                    | certify that all s           | tatements an                             | d answers pro         | wided by me o             | n this applical               | tion form are c                 | omplets and t                 | rue to the b          | est of my knowle               | tige and i agr          | oo that they a | are to be con          | sidored as po        | at of the bas |
| ar iesuanci<br>Signatu | e of any FAA              | certificate to m<br>cant | e. I have rece           | ived the Pilot's             | Bill of Rights                           | Witten Notifi         | ation of Invest           | ligation that a               | ccompanies t                    | tie form. I hav               | e also read<br>Date   | and understand I               | he Privacy A            | ct statement t | hal accompo            | anias this form      | Ł             |
| FAAF                   | 8710                      | (10,17) 0                | manuel a T               | having T-F                   | tion                                     | 11.07                 |                           | Click to                      | Sign C                          | anc                           | MEGRAN                | 100020                         | -                       |                |                        |                      |               |
| CAA FO                 | un s/10-1                 | (10-17) St               | pensedes }               | revious Edi                  | non                                      | IACR                  | A Equivaler               | u.                            | App                             | lication                      | n ID: 1               | 708272 F                       | TN: A2                  | 41112          | 5                      |                      |               |

**k.** After signing the pop-up window closes automatically.

To use IACRA for renewal, your application must be completed in IACRA by **5:00 PM** eastern time on the last day of the month of your CFI expiration for The Air Safety Institute to complete the processing of your 8710.

| IACRA - Application Process                                                                                                    |                                                                                                    |
|----------------------------------------------------------------------------------------------------|----------------------------------------------------------------------------------------------------|
| O Personal Information (Section I, A-L)                                                                                                    | SUBMITTED & LOCKED  送                                                                                                    |
| O Certificate Held (Section I, G & M-O)                                                                                                    | SUBMITTED & LOCKED 🗵                                                                                                    |
| <b>Basis of Issuance</b> (Section II)                                                                                                    | SUBMITTED & LOCKED  送                                                                                                    |
| O Pilot Time (Section III)                                                                                                    | SUBMITTED & LOCKED  送                                                                                                    |
| Review and Submit (Section IV & V)                                                                                                    | (Hide Details) 🛛 😒                                                                                                    |
| Thank you for submitting your application.                                                                                                    |                                                                                                    |
| Application ID : 9876543<br>Your FTN : A1234567 Copy down y                                                                                                    | our FTN                                                                                                    |
| PLEASE NOTE: Your application is NOT complete at this poin<br>Recommending Instructor(RI) and/or Certifying Officer(CO) to<br>need your FTN. You will need these numbers (FTN and Appli<br>application. If applicable, a knowledge test ID will need to be<br>forget you FTN, just log in to IACRA and it will be at the top let<br>Click on Review Application below to review and print a copy<br>return to the console to view or print your submitted application<br>Review Application | nt. You must meet with a<br>complete your application. They will<br>lication ID) to inquire about your<br>provided to your CO or RI. If you<br>eft of the Applicant Console.<br>To f your application. You may also<br>on.<br>Return to Console |

# 8. Review Application.

**b.** Click **"Review Application**" ensure all the information is correct and then click **"Close"** to exit the window. You may download (save) or print a copy for your records at this time using the view/print (pdf) button.

# **IACRA - Application Process**

| O Personal Information (Section I, A-L)                                                                                                    | SUBMITTED & LOCKED 🟹                                                                                                    |
|----------------------------------------------------------------------------------------------------|----------------------------------------------------------------------------------------------------|
| O Certificate Held (Section I, G & M-O)                                                                                                    | SUBMITTED & LOCKED 🛛 🟹                                                                                                    |
| Sasis of Issuance (Section II)                                                                                                    | SUBMITTED & LOCKED 🟹                                                                                                    |
| O Pilot Time (Section III)                                                                                                    | SUBMITTED & LOCKED 🛛 🟹                                                                                                    |
| <b>Review and Submit</b> (Section IV & V)                                                                                                    | (Hide Details) 💟                                                                                                    |
| Thank you for submitting your application.<br>Application ID: <b>9876543</b><br>Your FTN: <b>A1234567</b>                                                                                                    |                                                                                                    |
| PLEASE NOTE: Your application is NOT complete at this point<br>Recommending Instructor(RI) and/or Certifying Officer(CO) to o<br>need your FTN. You will need these numbers (FTN and Applic<br>application. If applicable, a knowledge test ID will need to be pr<br>forget you FTN, just log in to IACRA and it will be at the top left | . You must meet with a<br>complete your application. They will<br>ation ID) to inquire about your<br>rovided to your CO or RI. If you<br>t of the Applicant Console. |

Click on Review Application below to review and print a copy of your application. You may also return to the console to view or print your submitted application.

**Review Application** 

Return to Console

|                                                |                                   |                         | Fint                              |                           |                                           | CIOS                              | e                                |                                 | view/P                              | Int PL                       |                                | 20011                               |                               | 0 70          | •                            |                                 |                |
|------------------------------------------------|-----------------------------------|-------------------------|-----------------------------------|---------------------------|-------------------------------------------|-----------------------------------|----------------------------------|---------------------------------|-------------------------------------|------------------------------|--------------------------------|-------------------------------------|-------------------------------|---------------|------------------------------|---------------------------------|----------------|
|                                                |                                   |                         |                                   | No                        | te: For<br>You wil                        | printin<br>I need                 | g, plea<br>to inst               | ase cl<br>tall Ac               | ick the<br>lobe Re                  | "View                        | Print<br>o viev                | PDF" b                              | utton.<br>iles.               |               |                              |                                 |                |
|                                                |                                   |                         |                                   |                           |                                           |                                   |                                  |                                 |                                     |                              |                                |                                     |                               |               |                              |                                 |                |
|                                                |                                   |                         |                                   |                           | IA                                        | CR                                | A G                              | ien                             | era                                 | ted                          | Co                             | ру                                  |                               |               |                              |                                 |                |
| TYDE                                           | OP DRIVT                          | ALL ENTE                | IPS IN INF                        |                           |                                           |                                   |                                  |                                 |                                     |                              |                                |                                     |                               |               | OMB N<br>08/31/201           | o:2120-0<br>19                  | 021            |
|                                                | OK PRINT 2                        | ALL ENTR                | JES IN INK                        |                           |                                           |                                   |                                  |                                 |                                     |                              |                                |                                     |                               |               |                              |                                 |                |
| U.S. De<br>Federa                              | partment of<br>Aviation           | Transport               | tation<br>stration                |                           | Airma                                     | n Cert                            | ificate                          | e and                           | l/or Ra                             | ating                        | Appli                          | cation                              | i                             |               |                              |                                 |                |
| . APPLI                                        | CATION IN                         | FORMA                   | TION (Mar                         | k 'X' in a                | all the blocks                            | applicable                        | to the cert                      | ificate or                      | rating for w                        | hich you ar                  | e applyin                      | g):                                 | Other h                       | oformatic     | n/Doguo                      | te                              |                |
| Pilot:                                         | Ceru                              | ncates                  | Instruct                          | or: Ca                    | tegory and/o                              | v Class:                          | Raur                             | Inst                            | rument:                             | Ground Inst                  | nuctor:                        | Initial                             | Reexa                         | mination [    | Instrume                     | nt Proficier                    | ncy Che        |
| Studen                                         |                                   | Recreation<br>Commercia | al 🗙 Flight                       | H                         | SE 🔲                                      | AME                               | .and ∐ Se<br>Glider              |                                 | kirplane<br>Helicopter              | Basic<br>Advance             |                                | Renewal                             | Reiss                         | uance [       | Medical                      | Flight Test                     |                |
| ATP-R                                          | estricted                         | ATP                     |                                   | G                         | yroplane 🔲)<br>Rating                     | Airship 🔲 A                       | Powered-Lift                     |                                 | Powered-Lift                        | linstrume<br>d Rating        | nt 📙                           | Reinstatemen                        | t [Flight                     | Review        | Limitatio                    | n Removal                       | 1              |
| A. Name                                        | (Last, First, N                   | lidaho)                 |                                   | - //**                    |                                           |                                   | B. SSN                           | l (US Conjo                     |                                     | C. Dale o                    | of Birth                       | D. Place o                          | f Birth (City                 | and State) e  | v (City and C                | ounity)                         | -              |
| E1. Re                                         | sidential A                       | ddress                  | MARY                              |                           |                                           | E2. Mailin                        | g Address                        | (This addre                     | JSE<br>ss wil be printe             | 01/10<br>1 an the perm       | anent F.                       | Citizenship                         | / Nationali                   | ty G.         | Do you re                    | ad,                             |                |
| (hchd<br>123 M                                 | ing City: State.                  | Zip Code, a<br>ST       | ind Country)                      |                           |                                           | ainnan cer                        | tificate, if dille               | eent than blo                   | ack ET.J                            |                              |                                | IN USA                              | Oth                           | er            | speak, wr<br>understar       | ite, &<br>id the                |                |
|                                                |                                   |                         |                                   |                           |                                           |                                   |                                  |                                 |                                     |                              | 14                             | Height I 14                         | leight L                      | Hair Color    | English la                   | nguage?                         | Ser            |
| SAN                                            | RANCIS                            | SCO CA                  | 4 94016                           |                           |                                           |                                   |                                  |                                 |                                     |                              | (incl                          | hes) (pour                          |                               | ROWN          | BUUE                         |                                 | Mak            |
| M. Do you                                      | u hold, or ha                     | ive you ev              | er held an l                      | AA pilol                  | certificate?                              | M1. Grade                         | of Certifica                     | ite                             | M2. Cer                             | tificate Nu                  | mber                           | 00 100                              |                               | ROWN          | M3.                          | Date Issu                       | Jed beu        |
| Yes<br>N. Do you                               | u hold, or h                      | No<br>ave you e         | ever held a                       | Medical                   | certificate?                              | COMMER<br>N1. Class of            | CIAL PILC                        | of<br>te                        | 12345<br>N2 Na                      | 67<br>me of Med              | ical Exam                      | niner                               |                               |               | 1/<br>N3                     | 13/201<br>Date Issu             | 8<br>Jed       |
| Yes-                                           | FAA Y                             | es - Fore               | ign 🗌 Ye                          | es - Milit                | ary XNo                                   |                                   |                                  |                                 |                                     |                              |                                |                                     |                               | ~ 1           |                              |                                 |                |
| <ul> <li>Have yo</li> <li>wolving m</li> </ul> | u ever been oo<br>iotor vehicle n | mode of tran            | ndiation of any<br>reportation as | r Federal of<br>those off | r state statules<br>lenses are cove       | relating to narc<br>red on the FA | otic drugs, ma<br>A Form 8500-   | anjuana, or o<br>8, Airman I    | tepressant or st<br>fedical Applica | mulant drugs<br>6on Form     | of substance                   | s X                                 | ude aicohol o<br>NO           | Menses        | U1. Dale                     | or Final C                      | onvid          |
| L CERT                                         | IFICATE O                         | RATIN                   | IG APPLIE                         | DFOR                      | ON BASIS (                                | DF:                               |                                  | In                              | Total time                          | n this size                  | all and                        | La Elista                           |                               |               | h Ar D2-1                    | in.                             |                |
|                                                | st or Activit                     | y I. Airo               | a ant to be t                     | sed (in the               | gnt lest regimed                          | ,<br>                             |                                  | 2                               | or approve                          | d FFS or F                   | TD (hours)                     | Time                                |                               |               | Comma                        | and                             |                |
| U                                              | S. Military                       | 1.U.S                   | . Military S                      | ervice                    |                                           |                                   |                                  | 2                               | Date Rated                          | tin U.S. Mi                  | litary                         |                                     |                               |               | 3. Rank o                    | r Grade                         |                |
| B. Cor                                         | mpetence o<br>xperience           | 4. List                 | Military air                      | craft a.                  | logged pilot                              | time or pro                       | vided flight                     | t instructi                     | on (IP) (mak                        | and t                        | passed                         | an Instrume                         | nt Proficie                   | ncy Chec      | k (Pilot ar Ci               | ¢ð - ýmake a                    | nd mod         |
|                                                |                                   | 1.Trail                 | ning Agend                        | y 1                       | a. Name                                   |                                   |                                  |                                 | 1b. Loca                            | tion (City and               | t State)                       | 10                                  | Certificati                   | on Numbe      | er 1d Pa                     | art 142?                        |                |
| Gra                                            | aduate of a<br>Approved           | or Tr                   | aining Cen                        | iter:                     | h Graduate                                |                                   |                                  |                                 |                                     |                              |                                | Yes No                              |                               |               |                              |                                 | NO.            |
|                                                | Course                            | 2. Gu                   | nculum Pf                         | ATT WITH                  | AT GIAGUA(00                              | a jueset cale                     | gory, and Cite                   | ss and/or Ty                    | pe Kanagi                           |                              |                                |                                     |                               |               | 3. Da                        | 16                              |                |
| 70                                             | Holder of                         | 1. Col                  | untry that Is                     | ssued th                  | e Foreign Pi                              | lot License                       |                                  | 2. Gra                          | ade of Forei                        | gn Pilot Lic                 | sense                          | 3. Foreign                          | Pilot Lice                    | nse Numb      | Der                          |                                 |                |
| 10                                             | License                           | 4. Rat                  | ings Held (                       | on Forei                  | gn Pilot Lice                             | NS€ (FAA equ                      | ikalent only -                   | e.g. ASEL                       | AMEL. Type ra                       | ing, etc.)                   |                                |                                     |                               |               |                              |                                 |                |
| 1.                                             | Air Carrier                       | 1. Nar                  | ne of Air C                       | arrier                    |                                           |                                   |                                  |                                 | 2. Dat                              | e Training                   | Began 3                        | Accomplis                           | hed Trainin                   | ng Progra     | m                            |                                 |                |
| E                                              | Program                           |                         |                                   |                           |                                           |                                   |                                  |                                 |                                     |                              |                                | Initial                             | ] Upgrade                     |               |                              | Necurre                         | nt             |
| III. RECO                                      | JRD OF PI                         | LOT TIM                 | E (Do not                         | PIC                       | Cross Country                             | (areas)                           | Ome Court                        |                                 | Nght                                | Night                        | 1544                           | Ngk                                 |                               |               | Number of                    |                                 | _              |
|                                                | Total                             | Received                | Solo                              | and<br>SIC                | Instruction<br>Received                   | Selo                              | PIGSIC                           | Instument                       | Received                            | Take-Off /<br>Landing        | PIC/SIC                        | OffLanding<br>PIC/SIC               |                               | Flights       | Aero-Tows                    | Ground<br>Launches              | Paw            |
| irplanes                                       | 2152.40                           | 353.70                  | 22.70                             | 2003                      | 40 41.20                                  | 11.40                             | <sup>≈</sup> 441.10              | 123.00                          | 18.60                               | 393.00                       | × 114.20                       | 9C                                  | Géders<br>Lighter-than-       | 8.00          | 8.00                         | -                               | $\vdash$       |
| otorcraft                                      |                                   |                         |                                   | ric<br>Go                 | _                                         |                                   | PIC .                            |                                 |                                     |                              | nc<br>Ga                       | *                                   | É                             |               | Class Tot                    | als                             | _              |
| Provenent                                      |                                   |                         |                                   | PIC.                      | -                                         | -                                 | PIC .                            | -                               |                                     | -                            | Pic .                          | Pic .                               | Aistane                       | 2029.00       | 115.90                       | SES<br>PC                       | 9C             |
| Lift                                           |                                   |                         |                                   | 80                        | -                                         |                                   | 86.<br>MC                        | <u> </u>                        |                                     |                              | 85                             | *                                   |                               | 54<br>1845    | SK.                          | 50                              | iic<br>opieree |
| Gliders                                        | 2.10                              | 2.10                    |                                   | 540                       | -                                         |                                   | 8K                               |                                 |                                     |                              |                                |                                     | Retorereft                    |               |                              |                                 |                |
| ighter-                                        |                                   |                         |                                   | PIC.                      | _                                         |                                   | PIC .                            |                                 |                                     |                              | P.C.                           | Acc.                                | Lighter-than-                 | Ba            | iloos                        | A                               | /ship          |
| FFS                                            |                                   |                         |                                   | a local de                |                                           |                                   |                                  |                                 |                                     | -                            | HC                             | 842                                 | FFS                           | SE            | ME                           | Hel                             | e cutim        |
| FTD                                            |                                   |                         |                                   |                           |                                           |                                   |                                  |                                 |                                     |                              | 90                             |                                     | FTD                           |               | -                            | -                               |                |
| ATD                                            | 9.10                              | 6.70                    |                                   |                           |                                           |                                   |                                  | 9.10                            |                                     |                              |                                |                                     | ATD                           |               |                              |                                 |                |
| V. Have                                        | you previous)                     | received a              | Notice of Dis                     | approval                  | or been denied                            | for any reasor                    | for the certifi                  | icate and/or                    | rating for whic                     | th you are app               | olying?                        | Yes X                               | No                            |               |                              |                                 |                |
| APPL                                           | ICANT'S C                         | ERTIFIC                 | ATION 10                          | entity that<br>wed the PE | all statements an<br>lot's Bill of Rights | d answers pro<br>Witten Notific   | vided by me o<br>ation of invest | in this applic<br>ligation that | ation form are o<br>accompanies f   | complete and this form. They | rue to the be<br>e aiso read a | st of my knowle<br>ind understand t | dge and Lagn<br>he Privacy Ar | t statement t | are to be con<br>hal accompa | aidered as pa<br>nice this form | art of the     |
| Signatur                                       | e of Applica                      | int                     |                                   |                           |                                           |                                   |                                  |                                 |                                     |                              | Date                           |                                     | and the                       |               |                              |                                 |                |
| IT-NNI                                         | FER MA                            | KY MIL                  | LER E-                            | SIGN                      |                                           |                                   |                                  |                                 |                                     |                              | MEDNIN                         |                                     |                               |               |                              |                                 |                |

\*Check for the signature at the bottom.

| Print                                                                                                    | Close                                                                         | View/Print PDF                                                                                                    | Zoom: 100%                                                                 | \$                                                                                                    |
|----------------------------------------------------------------------------------------------------|-------------------------------------------------------------------------------|----------------------------------------------------------------------------------------------------|----------------------------------------------------------------------------|----------------------------------------------------------------------------------------------------|
| You w                                                                                                    | ill need to install                                                           | Adobe Reader to v                                                                                                 | iew .pdf files.                                                            |                                                                                                    |
| IA                                                                                                    | ACRA Ge                                                                       | nerated C                                                                                                    | ору                                                                        |                                                                                                    |
| TVDE OD BEINT ALL ENTELES IN DRV                                                                                                    |                                                                               |                                                                                                    |                                                                            | OMB No:2120-0021<br>08/31/2019                                                                                 |
| U.S. Department of Transportation<br>Federal Aviation Administration                                                                                       | n Certificate a                                                               | nd/or Rating Ap                                                                                                   | plication                                                                  |                                                                                                    |
| I. APPLICATION INFORMATION (Mark 'X' in all the block                                                                                                    | s applicable to the certificate                                               | e or rating for which you are app                                                                                 | olying):                                                                   |                                                                                                    |
| Certificates                                                                                                    | Ratings                                                                       | lands an and Council both store                                                                                   | Other Informa                                                              | tion/Requests                                                                                                  |
| Privot Caregory and<br>Student Recreational X Flight ASE<br>Private Commercial Ground Helioopter<br>ATP-Restricted ATP Type Rating                         | <i>NAFE</i> Land Sea<br>AME Land Sea<br>Balkon Gider<br>Airship Powered-Lift  | Instrument: Cround instructor<br>Airplane Basic<br>Helicopter Advanced<br>Powered-Lift Instrument<br>Added Rating | Initial Reexaminatio Reinsuance Reinstatement Flight Review Specify other: | n Instrument Proficiency Check Medical Flight Test Limitation Removal IPL                                      |
| A Name (tast First Midde)<br>MILLER, JENNIFER MARY                                                                                                    | B. SSN (US)<br>DO NO                                                          | C. Date of Birt<br>TUSE 01/10/198                                                                                 | h D. Place of Birth (City and Stat<br>32 BUFFALO NY USA                    | ie) or (City and Country)                                                                                      |
| E1. Residential Address<br>(holwing City: State. <i>Tay Cale. and Country</i> )<br>123 MISSION ST                                                          | E2. Mailing Address (mis a<br>aiman centricate, if different the              | skhess will be printed on the permanent<br>on block E1.J                                                          | F. Citizenship / Nationality                                               | G. Do you read,<br>speak, write, & X Yes<br>understand the<br>English language? No<br>Nort K. Eve Color I. Sey |
| SAN FRANCISCO CA 94016                                                                                                    |                                                                               |                                                                                                    | (inches) (pounts)<br>68 168 BROW                                           | N BLUE Male                                                                                                    |
| M. Do you hold, or have you ever held an FAA pilot certificate?                                                                                            | M1. Grade of Certificate<br>COMMERCIAL PILOT                                  | M2: Certificate Number<br>1234567                                                                                 |                                                                            | M3. Date Issued<br>1/13/2016                                                                                   |
| N. Do you hold, or have you ever held a Medical certificate?<br>Yes - FAA. Yes - Foreign Yes - Military XNo                                                | N1. Class of Certificate                                                      | N2. Name of Medical E                                                                                             | xaminer                                                                    | N3. Date Issued                                                                                                |
| O. Have you ever been convicted for violation of any Federal or State statute<br>involving motor vehicle mode of transportation as those offenses are con- | s relating to narcotic drugs, marijuana<br>vered on the FAA Form 8590-8, Airm | a, or depressant or stimulant drugs or sub<br>nan Medical Application Form.                                       | stances? Do not include alcohol offenses<br>Yes X No                       | O1. Date of Final Conviction                                                                                   |
| IL CERTIFICATE OR RATING APPLIED FOR ON BASIS                                                                                                    | OF:                                                                           |                                                                                                    |                                                                            |                                                                                                    |
| A Completion of 1. Aircraft to be used (traight test require<br>Test or Activity                                                                           | ed                                                                            | 2. Total time in this aircraft an<br>or approved FFS or FTD m                                                     | id/a.Flight<br>curs}Time                                                   | b. As Pilot-in-<br>Command                                                                                     |
| U.S. Military 1. U.S. Military Service                                                                                                    |                                                                               | 2. Date Rated in U.S. Military                                                                                    |                                                                            | 3. Rank or Grade                                                                                               |

c. Once this is complete you can press Return to Console.

| IACRA - Application Process                                                                                                    |                                                                                                    |
|----------------------------------------------------------------------------------------------------|----------------------------------------------------------------------------------------------------|
| O Personal Information (Section I, A-L)                                                                                                    | SUBMITTED & LOCKED 🟹                                                                                                    |
| O Certificate Held (Section I, G & M-O)                                                                                                    | SUBMITTED & LOCKED 😒                                                                                                    |
| Basis of Issuance (Section II)                                                                                                    | SUBMITTED & LOCKED 🟹                                                                                                    |
| O Pilot Time (Section III)                                                                                                    | SUBMITTED & LOCKED 😒                                                                                                    |
| Section IV & V)                                                                                                    | (Hide Details)  🗵                                                                                                    |
| Thank you for submitting your application.                                                                                                    |                                                                                                    |
| Application ID : 9876543<br>Your FTN : A1234567                                                                                                    |                                                                                                    |
| PLEASE NOTE: Your application is NOT complete at this poin<br>Recommending Instructor(RI) and/or Certifying Officer(CO) to<br>need your FTN. You will need these numbers (FTN and Appli<br>application. If applicable, a knowledge test ID will need to be p<br>forget you FTN, just log in to IACRA and it will be at the top left | t. You must meet with a<br>complete your application. They will<br>cation ID) to inquire about your<br>provided to your CO or RI. If you<br>ft of the Applicant Console. |
| Click on Review Application below to review and print a copy or<br>return to the console to view or print your submitted application                                                                                                    | of your application. You may also<br>n.                                                                                                    |
| Review Application                                                                                                    | Return to Console                                                                                                    |
|                                                                                                    |                                                                                                    |

# \*This page lets you track the status of your application and gives you the option to print your application.

IACRA Home » Console

1234567

1234567

1234567

1234568

### IACRA - Applicant Console

| our Existir | ng Applicat | tions                                        |                                                     |             |                        |
|-------------|-------------|----------------------------------------------|-----------------------------------------------------|-------------|------------------------|
| Application | Start Date  | Certificate Type                             | Status                                              | Status Date | Available Actions      |
| 9876543     | 03/06/2018  | Flight Instructor Refresher Course - Renewal | Partially<br>Complete -<br>Ready for Next<br>Action | 03/06/2018  | ✓ View/Print<br>Delete |
| 9999993     | 01/16/2018  | Flight Instructor Refresher Course - Renewal | Airman Registry –<br>Complete                       | 03/01/2018  | View/Print 🖨 Go        |
| 9999991     | 08/29/2016  | Remote Pilot - Training Course               | Airman Registry –<br>Complete                       | 10/06/2016  | View/Print 🖨 Go        |
| 1999999     | 11/17/2015  | FLIGHT INSTRUCTOR                            | Airman Registry –<br>Complete                       | 01/13/2016  | View/Print 🗘 Go        |
| 999999      | 01/30/2014  | Flight Instructor Refresher Course - Renewal | Airman Registry –<br>Complete                       | 03/20/2014  | View/Print 🗘 Go        |
| irman Info  | rmation     | -                                            |                                                     | A.          | 7                      |

01/22/2018

01/13/2016

01/13/2016

08/29/2016

01/31/2020

| Downloaded from AOPA eFIRC at www.eFIRC.com | 32 |
|---------------------------------------------|----|
|---------------------------------------------|----|

FLIGHT INSTRUCTOR

COMMERCIAL PILOT

REMOTE PILOT

GROUND INSTRUCTOR

# Section 2: Sending ID, Certificate and FTN number to ASI

a. Go to the "Introduction and Paperwork Submission Instructions" intro module.

|                                                                              | HI, Jannifer 🔊 +                                                                                                    |
|------------------------------------------------------------------------------|----------------------------------------------------------------------------------------------------|
| A Home > eFIRC                                                               | II Modules                                                                                                    |
| Course Progress Summary<br>Mandatory Modules: 11/11<br>Elective Modules: 6/6 | Intro Modules                                                                                                    |
| Filter by Module Type Intro Module Mandatory Module Elective Module          | Mandatory Modules                                                                                                    |
| Filter by Module Status Completed Not Started In Progress                    | Navigating in the 21st Century: Pilotage to Global Positioning System (GPS):<br>Technically Advanced Aircraft (TAA) and Automation<br>Module Type: Mandatory Module Status: Completed |
|                                                                              | Security Related Special Use Airspace: What's Going on Where and How to Stay<br>Clear<br>Module Type: Mandatory Module Status: Completed                                              |

b. Click on the "Submitting Your Application for CFR Renewal."

|                                                                                                    | Hi, Jennifer 🔕 🗸                                                                                                    |
|----------------------------------------------------------------------------------------------------|----------------------------------------------------------------------------------------------------|
| AOPA AIR SAFETY HOME RESOURCES SUPPORT                                                                                                    |                                                                                                    |
| Home > eFIRC > Introduction and Paperwork Submission Instructions                                                                                                    | Modules                                                                                                    |
| How to Fill     Cur CFI Renewal in ACRA     Antein     Antein | PROGRESS     Hide<br>Menu       Introduction Video     Image: Complexity of the complexity of the comp |
| Submitting Your Application for CFI Renewal                                                                                                    | Frequently Asked Questions     Application Processing     Google Chrome: Turning Off     Popular Blockers                                                                                                    |
| Watch the video above about Submitting Your Application for CFI Renewal     Download ASI's Guide for Submitting Your Application for CFI Renewal     Submit Your Application in IACRA     Send ASI' Your ID, CFI Certificate and FTN for Processing                                                                                                    | Popup Blockers                                                                                                    |
| If you have any questions, review our Frequently Asked Questions on Processing Renewal.                                                                                                    | S Mozilla Firefox Turning Off                                                                                                    |

c. Click on the option "Send ASI your ID, CFI Certificate and FTN for Processing."

| AOPA AIR SAFETY                                                                                                    | Home resources support                                                                                                    | Hi, Jennifer 🔎 🗸                                                                                                    |
|----------------------------------------------------------------------------------------------------|----------------------------------------------------------------------------------------------------|----------------------------------------------------------------------------------------------------|
| Home > eFIRC > Introduction and                                                                                                    | Paperwork Submission Instructions                                                                                                    | T Modules Discussion Board                                                                                                    |
| How to Fill Your     Active     Available     Contractions and     Reings                                                                 |                                                                                                    | Control       PROGRESS       Hide<br>Menu         Introduction Video       ✓         Submitting Your Application for<br>CFI Renewal       ✓         MODULE RESOURCES         Air Safety Institute Guide to<br>Completing Application for<br>Renewal         Image: Safety Institute Guide to<br>Completing Application for<br>Renewal         Image: Safety Institute Guide to<br>Completing Application for<br>Renewal         Image: Safety Institute Guide to<br>Completing Application for<br>Renewal         Image: Safety Institute Guide to<br>Completing Application for<br>Renewal         Image: Safety Institute Guide to<br>Completing Application for<br>Renewal         Image: Safety Institute Guide to<br>Completing Application for<br>Renewal         Image: Safety Institute Guide to<br>Completing Application for<br>Renewal         Image: Safety Institute Guide to<br>Completing Application for<br>Renewal         Image: Safety Institute Guide to<br>Completing Application for<br>Renewal         Image: Safety Institute Guide to<br>Completing Application for<br>Renewal         Image: Safety Institute Guide to<br>Completing Application for<br>Renewal         Image: Safety Institute Guide to<br>Completing Application for<br>Renewal         Image: Safety Institute Guide to<br>Completing Application for<br>Renewal         Image: Safety Institute Guide to<br>Completing Application for<br>Completing Application for<br>Completing Application for<br>Completing Application for<br>Completing Application for<br>Completing Application for<br>Completing Application for<br>Completing Application for<br>Completing Application for<br>Comple                                                                                                    |
| Submitting Yo                                                                                                    | our Application for CFI Rene                                                                                                    | Source of the second second |
| Watch the video above abou     Download ASI's Guide for Sul     A Send ASI Your ID, CFI Certific     If you have any questions, review on | Submitting Your Application for CFI Renewal<br>mitting Your Application for CFI Renewal<br>te and FTN for Processing<br>ar Frequently Asked Questions on Processing Renewal. | Internet Explorer: Turning Off     Popup Blockers     Mozilla Firefox: Turning Off     Popup Blockers     S                                                                                                    |

<u>Optional</u>: Or you can go directly to the upload form for sending your identification by visiting <u>clicking here</u> (Hold Ctrl button while clicking) where you

will be asked to:

- Enter Last Name, First Name, Email Address,
- FTN you received from IACRA
- Upload a legible image of your:
  - CFI certificate front and back (color images preferred)
  - Government-issued photo ID
    - (Accepted forms of ID include: U.S. Driver's license, Passport, Government ID cards)

\*AOPA will destroy the email and digital image after using the information to process your application within IACRA.

### d. Send ASI Your ID, CFI Certificate and FTN for Processing Steps:

| eFIRC Applicant Informa                                                                                                    | ation                                                                                                    |
|----------------------------------------------------------------------------------------------------|----------------------------------------------------------------------------------------------------|
| Please submit the following pieces of info<br>process.                                                                                                    | ormation to complete your CFI renewal                                                                                                    |
| For questions, please contact our eFIRC<br>or email efircsupport@aopa.org                                                                                                    | department at 1-800-USA-AOPA (872-2672)                                                                                                    |
| Last Name *                                                                                                    |                                                                                                    |
| Pillot                                                                                                    |                                                                                                    |
| First Name *                                                                                                    |                                                                                                    |
| Joseph                                                                                                    |                                                                                                    |
|                                                                                                    |                                                                                                    |
| CFI Expiration Date (date on back of C                                                                                                    | FI card)                                                                                                    |
| 06/30/2018                                                                                                    |                                                                                                    |
|                                                                                                    |                                                                                                    |
| Email Address *                                                                                                    |                                                                                                    |
| Ernail Address *<br>acepilot@gmail.com<br>FTN *<br>The FTN (FAA Tracking Number) is assig                                                                                                    | gned to you by the FAA after you complete                                                                                                    |
| Email Address •<br>acepilot@gmail.com<br>FTN •<br>The FTN (FAA Tracking Number) is assig<br>your registration in IACRA.<br>e.g. A1234567                                                                                                    | aned to you by the FAA after you complete                                                                                                    |
| Email Address •<br>acepilot@gmail.com<br>FTN •<br>The FTN (FAA Tracking Number) is assig<br>your registration in IACRA.<br>e.g. A1234567<br>A1234567                                                                                                    | gned to you by the FAA after you complete                                                                                                    |
| Email Address *<br>acepilot@gmail.com<br>FTN *<br>The FTN (FAA Tracking Number) is assig<br>your registration in IACRA.<br>e.g. A1234567<br>A1234567                                                                                                    | gned to you by the FAA after you complete                                                                                                    |
| Email Address • acepilot@gmail.com FTN • The FTN (FAA Tracking Number) is assig your registration in IACRA. e.g. A1234567 A1234567 Copy of CFI Certificate and Governme Upload your scanned or photographed C license, passport, or other government is CFI-RequiredID.png remove file name Upload                                | aned to you by the FAA after you complete<br>nt Issued Photo ID *<br>Fi certificate front and back and U.S. driver's<br>sued photo ID here.                      |
| Email Address •<br>acepilot@gmail.com<br>FTN •<br>The FTN (FAA Tracking Number) is assig<br>your registration in IACRA.<br>e.g. A1234567<br>A1234567<br>Copy of CFI Certificate and Governme<br>Upload your scanned or photographed C<br>license, passport, or other government is<br>CFI-RequiredID,png remove                   | aned to you by the FAA after you complete  Int Issued Photo ID* Fi certificate front and back and U.S. driver's sued photo ID here.                              |
| Email Address • acepilot@gmail.com FTN • The FTN (FAA Tracking Number) is assig your registration in IACRA. e.g. A1234567 Copy of CFI Certificate and Governme Upload your scanned or photographed C license, passport, or other government is CFI-RequiredID.png remove file name Upload Send me a copy of my responses          | and to you by the FAA after you complete  Int Issued Photo ID* Fi certificate front and back and U.S. driver's sued photo ID here.  Id You can upload            |
| Email Address • acepilot@gmail.com FTN • The FTN (FAA Tracking Number) is assig your registration in IACRA. e.g. A1234567 A1234567 Copy of CFI Certificate and Governme Upload your scanned or photographed C license, passport, or other government is CFI-RequiredID.png remove life name Upload Send me a copy of my responses | ned to you by the FAA after you complete nt Issued Photo ID* Fl certificate front and back and U.S. driver's sued photo ID here.  You can upload multiple files, |

### Simply fill out the information requested:

1) Last Name, First Name, CFI Expiration Date (found on the back of your CFI card), Email Address

**2) FTN** (FAA tracking number from the IACRA website)

3) Upload a legible copy of your CFI Certificate front and back as well as your government issued photo ID. The copies may be sent as a scan or a photo image of the ID and CFI card. Color copy of ID and CFI card are highly preferred.\*

\*If you're using a military ID, please send front and back of the card.

### Example:

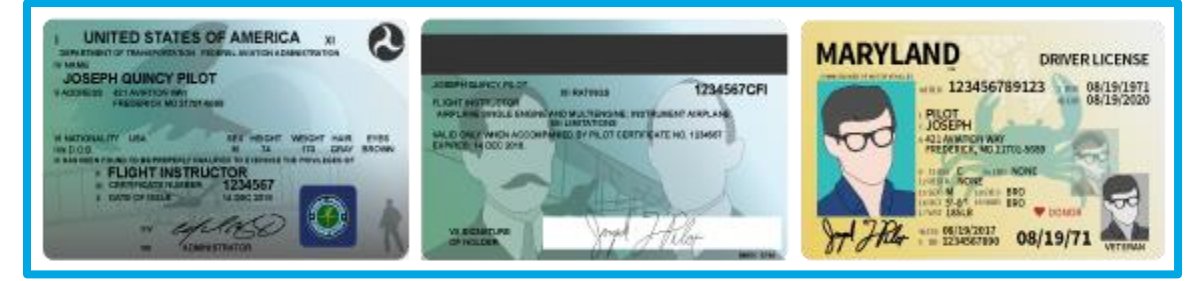

- **3a)** Find the location of your images on your computer or form phots on your mobile device.
- **3b)** Click on an image and then click "**Open**" in the bottom right corner.
- **3c)** We must be able to easily read the documents. If they are not legible to us, you will be asked to resubmit them.
- 3d) Then click on "upload" to upload images from your computer or mobile device.

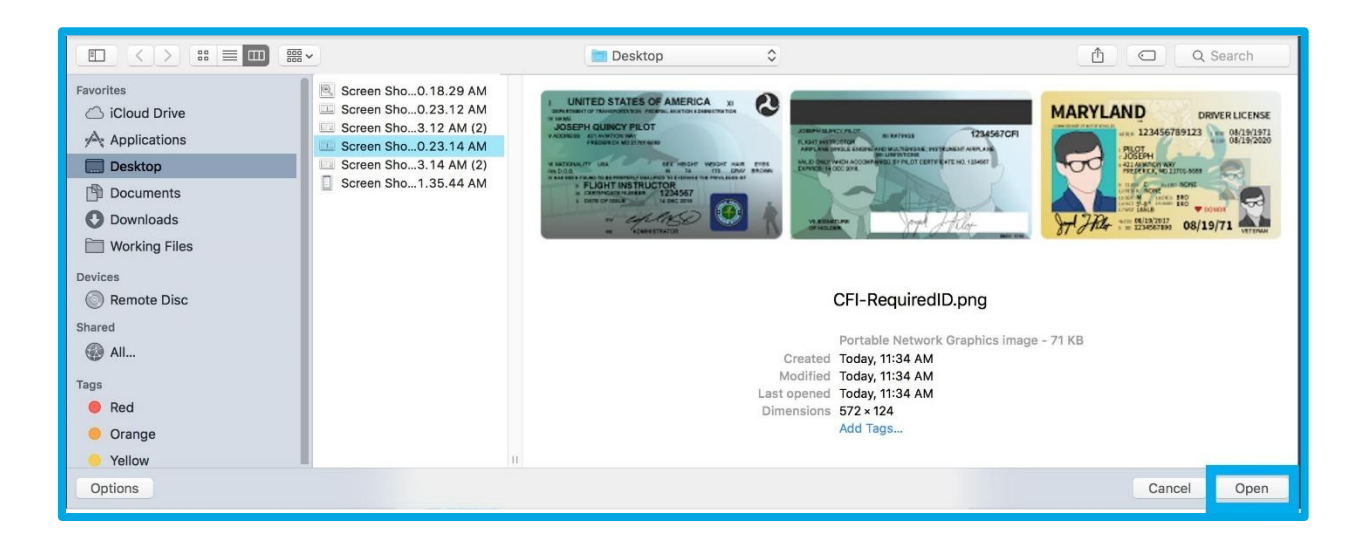

|                                                                                                    | licant Information                                                                                                    |
|----------------------------------------------------------------------------------------------------|----------------------------------------------------------------------------------------------------|
| Please submit the t<br>process.                                                                                                    | following pieces of information to complete your CFI renewal                                                                                                    |
| For questions, plea<br>or email efircsuppo                                                                                                    | se contact our eFIRC department at 1-800-USA-AOPA (872-2672<br>rt@aopa.org                                                                                                    |
| Last Name *                                                                                                    |                                                                                                    |
| Pillot                                                                                                    |                                                                                                    |
| First Name *                                                                                                    |                                                                                                    |
| Joseph                                                                                                    |                                                                                                    |
| Email Address *                                                                                                    | 3                                                                                                    |
|                                                                                                    |                                                                                                    |
| FTN *<br>The FTN (FAA Trac<br>your registration in                                                                                                    | cking Number) is assigned to you by the FAA after you complete IACRA.                                                                                                    |
| FTN *<br>The FTN (FAA Trac<br>your registration in<br>e.g. A1234567<br>A1234567                                                                                                  | cking Number) is assigned to you by the FAA after you complete IACRA.                                                                                                    |
| FTN *<br>The FTN (FAA Trac<br>your registration in<br>e.g. A1234567<br>A1234567                                                                                                  | cking Number) is assigned to you by the FAA after you complete<br>IACRA.                                                                                                    |
| FTN *<br>The FTN (FAA Trac<br>your registration in<br>e.g. A1234567<br>A1234567<br>Copy of CFI Certiil<br>Upload your scann<br>license, passport, c                              | cking Number) is assigned to you by the FAA after you complete<br>IACRA.<br>Ficate and Government Issued Photo ID *<br>ed or photographed CFI certificate front and back and U.S. driver's<br>or other government issued photo ID here. |
| FTN *<br>The FTN (FAA Tratyour registration in<br>e.g. A1234567<br>A1234567<br>Copy of CFI Certifi<br>Upload your scann<br>license, passport, c<br>CFI-RequiredID.pu             | cking Number) is assigned to you by the FAA after you complete<br>IACRA.<br>ficate and Government Issued Photo ID •<br>ed or photographed CFI certificate front and back and U.S. driver's<br>or other government issued photo ID here. |
| FTN *<br>The FTN (FAA Traryour registration in<br>e.g. A1234567<br>A1234567<br>Copy of CFI Certif<br>Upload your scann<br>license, passport, c<br>CFI-RequiredID.pi<br>file name | ticate and Government Issued Photo ID •<br>ed or photographed CFI certificate front and back and U.S. driver's<br>or other government issued photo ID here.                                                                             |
| FTN * The FTN (FAA Tracyour registration in e.g. A1234567 A1234567 Copy of CFI Certif Upload your scann license, passport, c CFI-RequiredID.pi file name Send me a copy          | cking Number) is assigned to you by the FAA after you complete<br>IACRA.                                                                                                    |

**4)** Once you have uploaded everything. Press "**Submit**" in the bottom left corner.

**You are done**! It is now ASI's turn. We will verify your completion, CFI certificate information and ID within IACRA and issue your graduation certificate. (You will be able to enter the eFIRC and download your graduation certificate, which serves as your temporary certificate until your new plastic card arrives from the FAA.)

We will then submit your application to FAA for processing. Once we are done, you will receive an email from us indicating that we have submitted your application to the Airmen Certification Branch in Oklahoma City.

If you haven't received your new plastic flight instructor certificate from the FAA close to the 120-day expiration, please contact us at <a href="http://efircsupport@aopa.org">http://efircsupport@aopa.org</a> or at 800-USA-AOPA (872-2672) 8:30 a.m. to 6 p.m. EST, Monday through Friday.